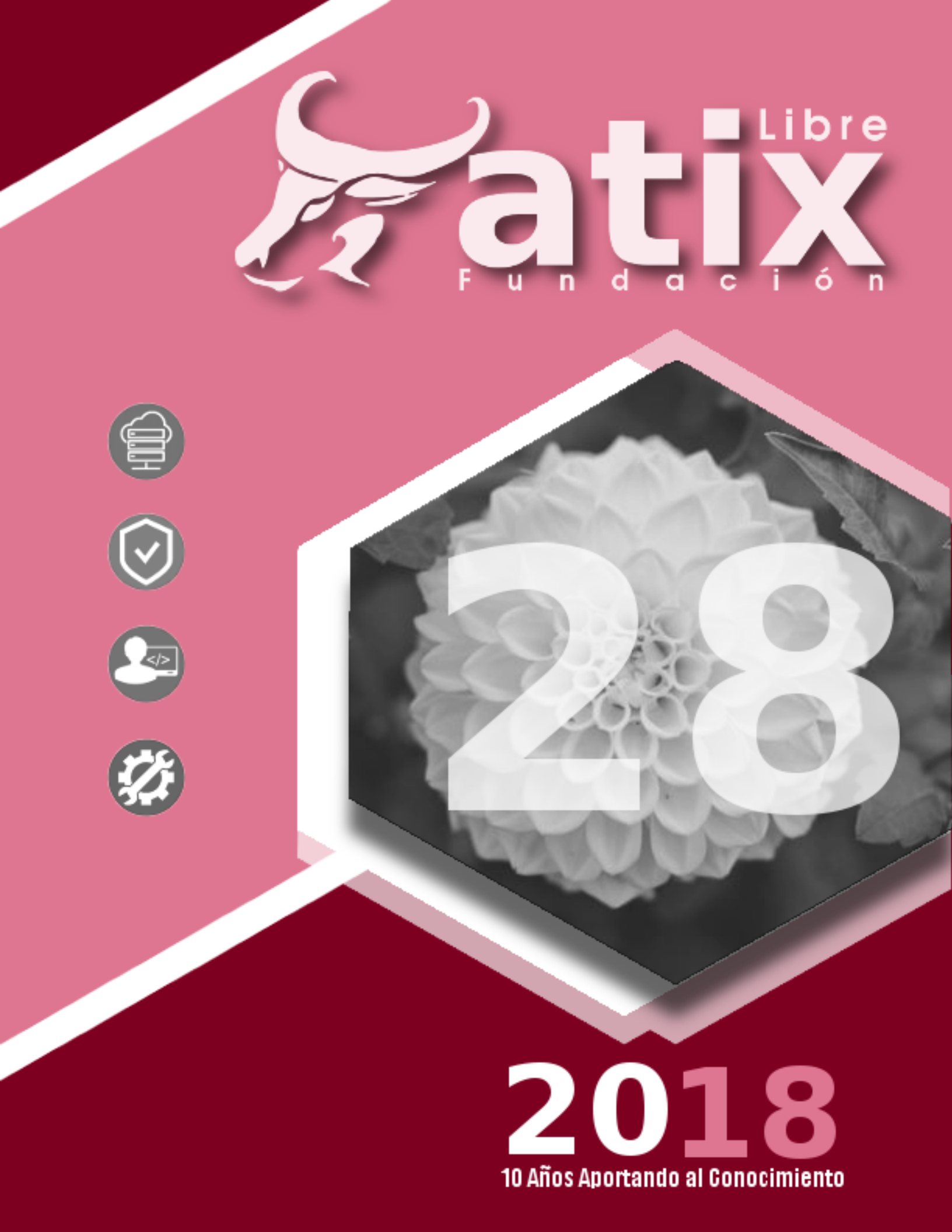

Distribuido bajo:

# Creative<br/>CommonsBY:=()()()()()()()()

2018 - Bolvia

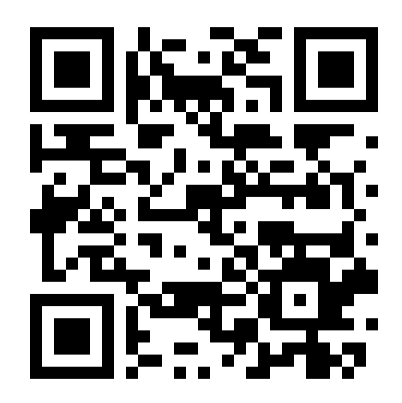

http://revista.atixlibre.org Twitter: @atixlibre Facebook: facebook.com/Atix.Libre

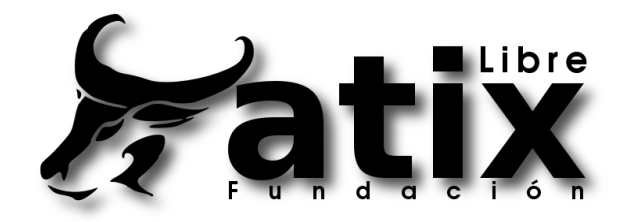

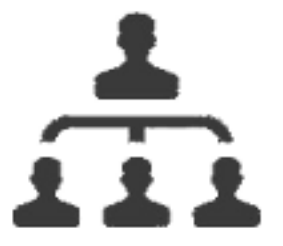

### DIRECCION GENERAL Esteban Saavedra Lopez

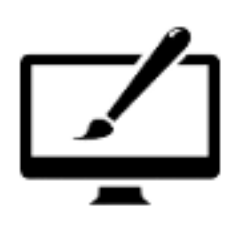

DIAGRAMACION Jenny Saavedra Lopez Esteban Saavedra Lopez

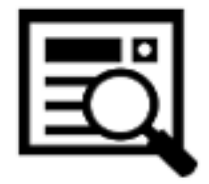

REVISION Jenny Saavedra Lopez

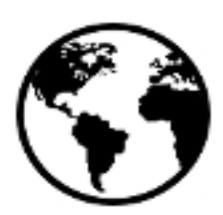

CONTACTO info@atixlibre.org http://revista.atixlibre.org

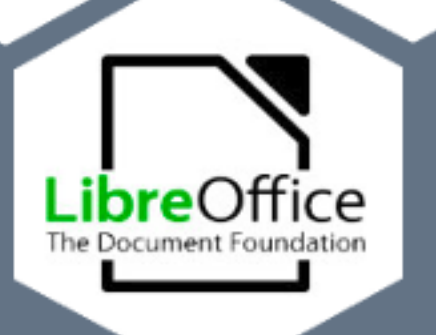

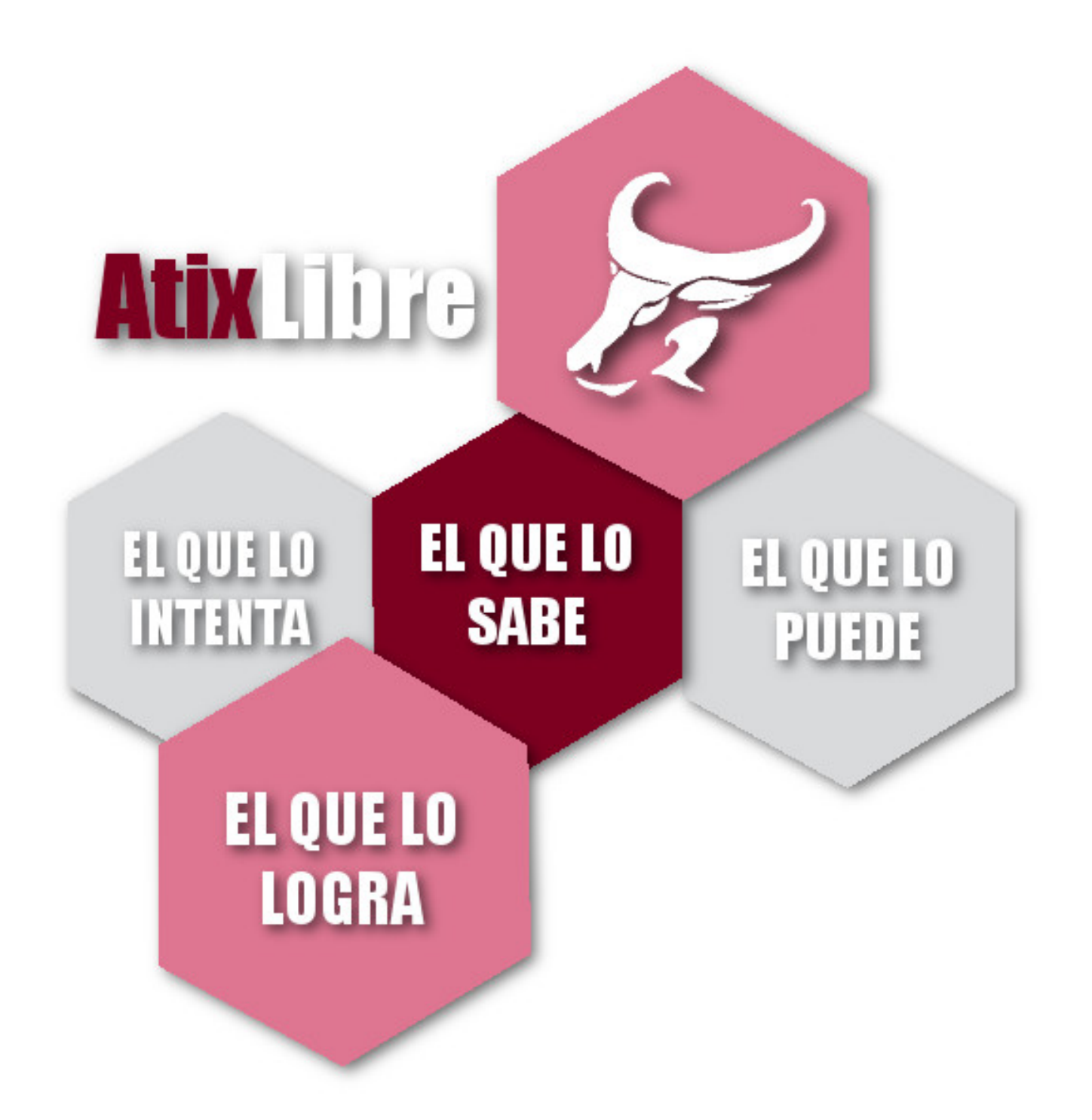

A se acaba el 2018, año que nos dejo muchas satisfacciones y aprendizajes, año donde cumplimos 10 años al servicio de la comunidad de software y tecnologías libres no sólo en nuestro país sino en el mundo entero.

Es tiempo de agradecer a nuestros colaboradores, amigos perdurables, amigos que número a número nos acompañan en esta noble labor de compartir conocimiento, mis agradecimientos a todos ellos y comprometerles para que la próxima gestión también nos acompañen con sus artículos y de esta forma seguir nutriendo de conocimiento y experiencia a todos nuestros lectores.

Este año vimos nacer a nuevos valores en el tema de la investigación referente a las tecnologías libres, tuvimos la presencia de Stephanie la más joven de nuestras autoras pero con una capacidad inmensa, a Gabriela y Ninoska que si bien recién empezaron en el mundo de software libre mostraron mucha dedicación y muchas ganas de compartir sus conocimientos, a Renzo y Ernesto amigos entrañables. profesionales de mucha experiencia y sobre todo consecuentes con el trabajo de difundir conocimiento en el mundo de las tecnologías libres.

A nombre de todo el equipo de **AtixLibre** miles de agradecimientos a nuestros lectores que nos siguen número a número y que confían en nuestro trabajo, sin duda alguna aprendemos tanto de ellos como ellos de nosotros.

Para todos los amantes de la tecnología libre, felices fiestas de fin de año y que el año que viene nos depare muchas experiencias en el ámbito tecnológico.

Sean bienvenidos a nuestra edición número 28.

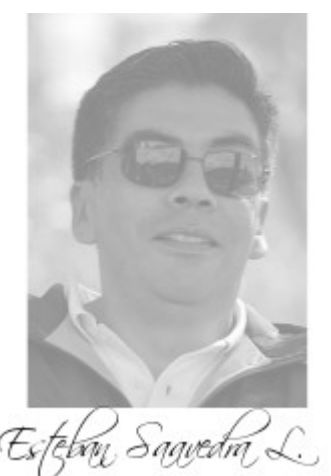

Presidente Fundación AtixLibre

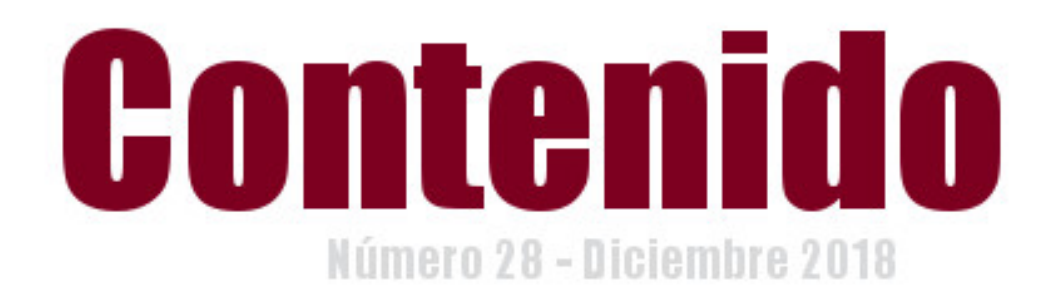

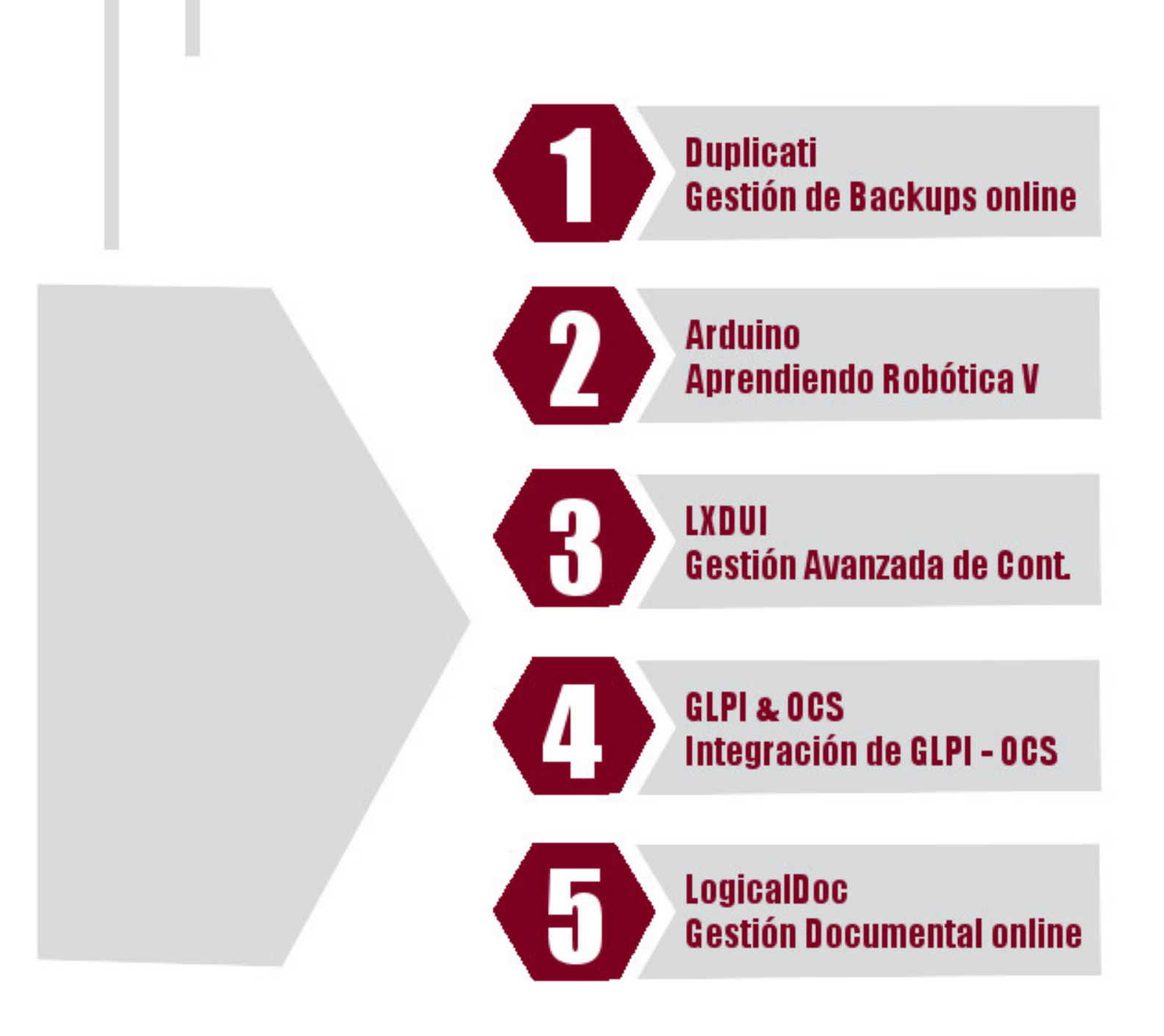

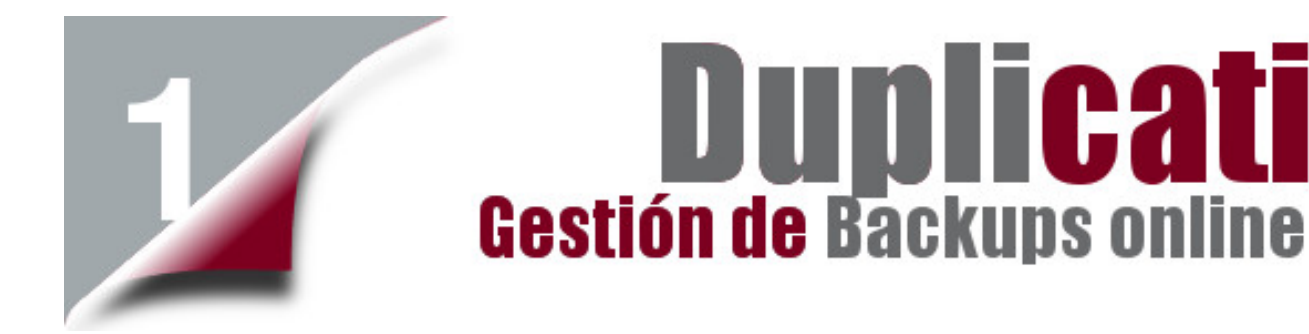

Las copias de seguridad siempre serán una de las formas más efectivas de mantener la disponibilidad e integridad de cualquier tipo de información resguardada en un archivo.

No importa el tipo de copia de seguridad implementada, es ideal siempre realizarla con una frecuencia por lo menos semanal y diaria para elementos críticos, para así de esta forma disponer de una copia lo más actualizada posible.

### Introducción

Hoy en día es imperativo contar con aplicaciones que nos permita implementar un sistema de copias de seguridad de nuestra información a a nivel personal, o de de nuestra infraestructura tecnológica a nivel empresarial o corporativo.

### Duplicati

Es una aplicación de código abierto que sirve para realizar las copias de seguridad de nuestro sistema (archivos, documentos, fotos, etc), en distintos entornos (local o en la nube).

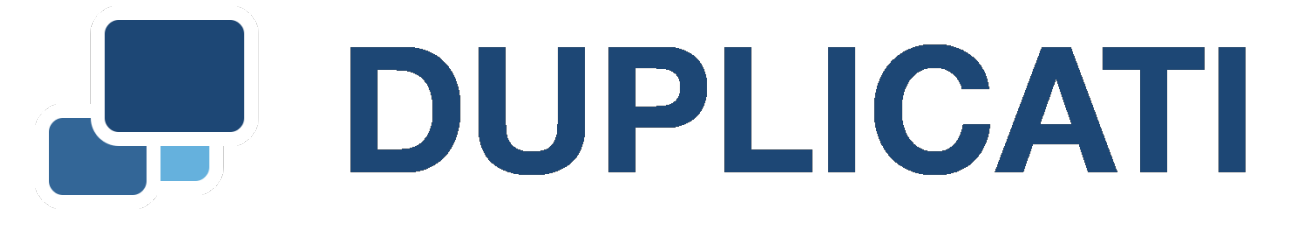

Su ejecución se la realiza de forma local y además es multiplataforma, una de sus principales características es que cifra todos tus datos antes de subirlos a la red, lo que nos proporciona una seguridad adicional.

### Características

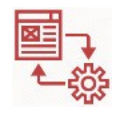

Trabaja con protocolos estándar como FTP, SSH, WebDav, asi mismo con los más populares servicios en la nube como: OneDrive, Amazon Cloud Drive, Google drive, Box, Mega, HubiC, etc.

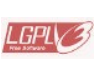

**Open source** y tiene la Licencia LGPL

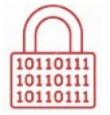

**Utiliza una fuerte encriptación** (AES-256) para proteger la privacidad, da la posibilidad de utilizar GPG para la encriptación de los backups

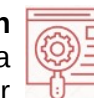

**Dispone de una interfaz web**, capaz de ejecutarse en cualquier browser.

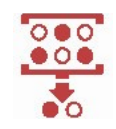

Ahorro de espacio con backup incrementales y permite deduplicación de datos

tup lite

**Manejo intuitivo y fácil** de comprender por cualquier tipo de usuarios.

Resume de trabajos que en algún

momento hayan sido interrumpidos.

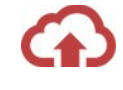

**Orientado a trabajar de forma online**, permitiendo ser eficientes para no consumir demasiado ancho de banda

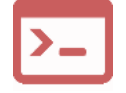

**Shell** Podremos crear copias de seguridad desde la interfaz basada en la web o a través de la interfaz de línea de comandos.

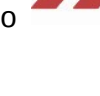

**Tareas Programadas**, cuenta con un programador incorporado y un auto-actualizador.

### Instalación

\$ dpkg -i duplicati\_2.0.2.1-1\_all.deb
\$ apt --fix-broken install

### Gestión del servicio

Iniciar el servicio

\$ systemctl start duplicati.service

Detener el servicio

\$ systemctl stop duplicati.service

Estado del servicio

\$ systemctl status duplicati.service

Reiniciar el servicio \$ systemctl restart duplicati.service

Ejecutar desde el inicio

\$ systemctl enable duplicati.service

### Verificación de puertos

\$ netstat -ltn | grep 8200

### Forma de acceso

La forma de acceder, es haciendo uso de la dirección IP o del nombre del dominio del equipo donde se realizó la instalación, más el puerto 8200 donde se ejecuta.

erramientas

http://localhost:8200

### Descripción de la Interfaz

### Pantalla principal

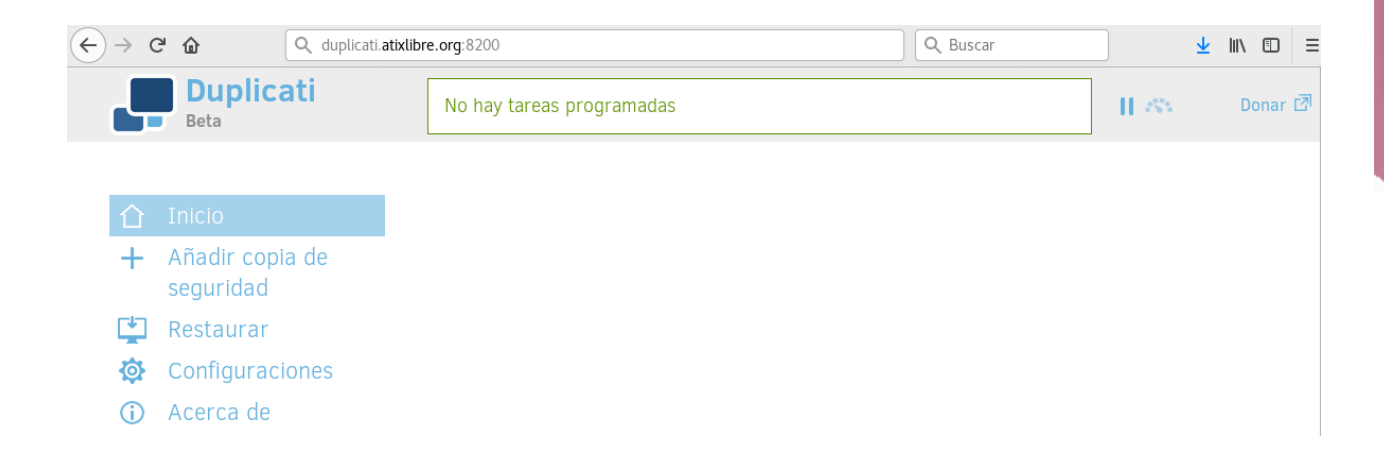

### Iniciar nueva copia de seguridad

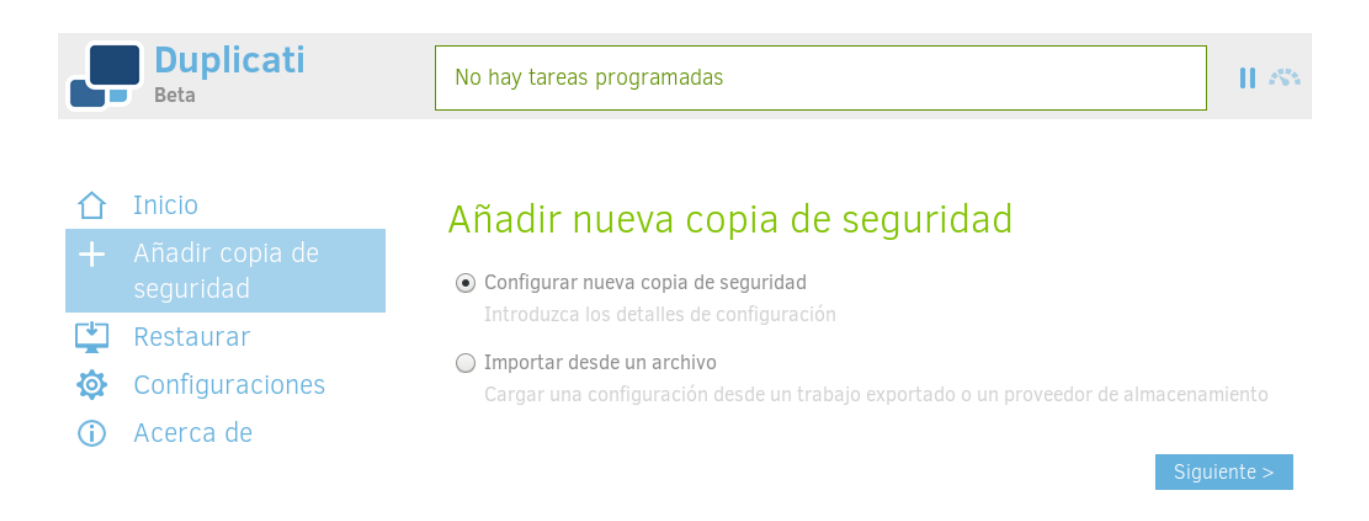

### Asistente de copias de seguridad - Datos generales de la copia

| 4        | Duplicati<br>Beta            | No hay tareas programadas | - H - 85                             |
|----------|------------------------------|---------------------------|--------------------------------------|
|          |                              |                           |                                      |
| 仚        | Inicio                       | 1 2                       |                                      |
| +        | Añadir copia de<br>seguridad | General Destin            |                                      |
| <b>(</b> | Restaurar                    |                           |                                      |
| ø        | Configuraciones              | Configuración gei         | neral de la copia de seguridad       |
| í        | Acerca de                    | Nombre                    | Mis_Documentos                       |
|          |                              | Description (optional)    | Backup de todos mis documentos       |
|          |                              |                           |                                      |
|          |                              |                           |                                      |
|          |                              | Cifrado                   | Cifrado AES-256, incorporado -       |
|          |                              | Frase de seguridad        | •••••                                |
|          |                              | Repita la frase de        | ••••••                               |
|          |                              | seguridad                 |                                      |
|          |                              |                           | Mostrar   Generar   Strength: Fuerte |

### Asistente de copias de seguridad – Destino de la copia de seguridad

| 4                             | <b>Duplicati</b><br>Beta                  | Siguiente tarea programad | la: Mis_Documentos hoy a las 23:00                                                                                                    | 11 254 |
|-------------------------------|-------------------------------------------|---------------------------|----------------------------------------------------------------------------------------------------|--------|
| ~                             | Inicio                                    | Destino de la copia       | a de seguridad                                                                                                    | :      |
| Ц                             | INICIO                                    | Tipo de Almacenamiento    | Unidad o carpeta local                                                                                                    | v      |
| +                             | Añadir copia de                           | npo de finnaconamiento    | Almacenamiento local                                                                                                    | *      |
|                               | seguridad                                 |                           | Unidad o carpeta local                                                                                                    | as     |
| <ul><li>✿</li><li>○</li></ul> | Restaurar<br>Configuraciones<br>Acerca de | Ruta de la carpeta        | Protocolos estándar<br>SFTP (SSH)<br>FTP<br>FTP (Alternativa)<br>OpenStack Object Storage / Swift<br>S3 Compatible<br>WebDAV<br>Propietario<br>mega.nz<br>Amazon Cloud Drive |        |
|                               |                                           | Nombre de usuario         | Amazon S3                                                                                                    |        |
|                               |                                           | Contraseña                | Azure blob (objetos)<br>B2 Cloud Storage<br>Box.com<br>Dropbox<br>Google Cloud Storage<br>Google Drive<br>HubiC                                                              | Ţ      |
|                               |                                           | Onciones avanzad          |                                                                                                    |        |

Siguiente >

**Herramientas** 

### Asistente de copias de seguridad – Datos de los archivos origen

| 5                   | Duplicati<br>Beta                                                                   | No hay tareas programadas                                                                                                    | II ASA      |
|---------------------|-------------------------------------------------------------------------------------|----------------------------------------------------------------------------------------------------|-------------|
| <ul> <li></li></ul> | Inicio<br>Añadir copia de<br>seguridad<br>Restaurar<br>Configuraciones<br>Acerca de | 1       2       3       4         General       Destino       Datos de Origen       Horario         Datos de origen       Mostrar carpetas ocultas         ✓       © Datos de usuario       ●       ●       My Documents         ✓       ● Ordenador       ●       ●       ●       Ordenador         ✓       ● Datos de origen       ●       ●       ●       ●       ●       ●       ●       ●       ●       ●       ●       ●       ●       ●       ●       ●       ●       ●       ●       ●       ●       ●       ●       ●       ●       ●       ●       ●       ●       ●       ●       ●       ●       ●       ●       ●       ●       ●       ●       ●       ●       ●       ●       ●       ●       ●       ●       ●       ●       ●       ●       ●       ●       ●       ●       ●       ●       ●       ●       ●       ●       ●       ●       ●       ●       ●       ●       ●       ●       ●       ●       ●       ●       ●       ●       ●       ●       ●       ●       ●       ●       ●       ● </th <th>Opciones</th> | Opciones    |
|                     |                                                                                     | Agregar el path directamente<br>Filtros ✓<br>Excluir ✓                                                                                                    | Añadir ruta |
|                     |                                                                                     | < Anterior                                                                                                    | Siguiente > |

Herramientas

Asistente de copias de seguridad – Programador de copias de seguridad

| Ģ         | Duplicati<br>Beta            | No hay tareas progr                                                       | ramadas      |           |                |            | н «         |
|-----------|------------------------------|---------------------------------------------------------------------------|--------------|-----------|----------------|------------|-------------|
|           |                              | (1)                                                                       |              |           | 3              | 4          | 5           |
| 企         | Inicio                       |                                                                           |              |           |                | Horario    |             |
| +         | Añadir copia de<br>seguridad | Horaria                                                                   |              |           |                |            |             |
| ÷         | Restaurar                    |                                                                           |              |           |                |            |             |
| Ø         | Configuraciones              | 🗹 Ejecutar auto                                                           | omáticamente | las copia | s de seguridad |            |             |
| <b>()</b> | Acerca de                    | Si la fecha se paso, se ejecutará el trabajo tan pronto como sea posible. |              |           |                |            |             |
|           |                              | La próxima vez                                                            | 23           | 8:00 🕲    | 13/12/20       | 180        |             |
|           |                              | Volver a ejecutar                                                         | cada 1       |           |                | Días       | -           |
|           |                              | Días permitidos                                                           |              |           |                |            |             |
|           |                              | 🗹 Lun                                                                     |              |           |                |            |             |
|           |                              | 🗹 Mar                                                                     |              |           |                |            |             |
|           |                              | 🗹 MIÉ                                                                     |              |           |                |            |             |
|           |                              | 🗹 Jue                                                                     |              |           |                |            |             |
|           |                              | ☑ Vie                                                                     |              |           |                |            |             |
|           |                              | Sab                                                                       |              |           |                |            |             |
|           |                              | 🗹 Dom                                                                     |              |           |                |            |             |
|           |                              |                                                                           |              |           |                |            |             |
|           |                              |                                                                           |              |           |                | < Anterior | Siguiente > |

### Asistente de copias de seguridad – Opciones finales

| Ļ                                                     | <b>Duplicati</b><br>Beta                            | No hay tareas programadas                                                                                                    |
|-------------------------------------------------------|-----------------------------------------------------|----------------------------------------------------------------------------------------------------|
| <ul> <li>☆</li> <li>+</li> <li></li> <li>★</li> </ul> | Inicio<br>Añadir copia de<br>seguridad<br>Restaurar | 12345GeneralDestinoDatos de OrigenHorarioOpcionesOpciones generales                                                                                                    |
| <b>\$</b>                                             | Configuraciones<br>Acerca de                        | Remote volume size       50       MByte       -         This option does not relate to your maximum backup or file size, nor does it affect deduplication rates. See this page before you change the remote volume size.       Image: Conservación de copia de Smart backup retention                  |
|                                                       |                                                     | respaldo<br>Con el tiempo, las copias de seguridad se eliminarán<br>automáticamente. Seguirá habiendo una copia de seguridad para<br>cada uno de los últimos 7 días, cada una de las últimas 4<br>semanas, cada uno de los últimos 12 meses. Siempre<br>permanecerá, al menos, una copia de seguridad. |
|                                                       |                                                     | Opciones avanzadas ↔ Anterior Guardar                                                                                                    |

Herramientas

Asistente de copias de seguridad - Listado de trabajos de copias de seguridad

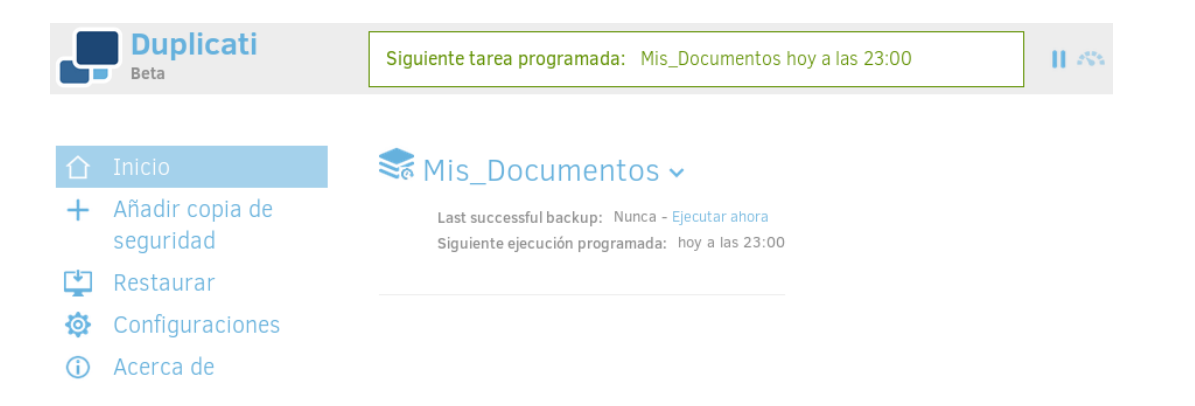

Progreso de una copia de seguridad

| Ļ          | Duplicati<br>Beta            | Documentos_personales : 67 files (50.93 MB) to go at 133.01 MB/s 🛞 🔢 🦚                       |
|------------|------------------------------|----------------------------------------------------------------------------------------------|
| 企          | Inicio                       | 📚 Documentos_personales 🗸                                                                    |
| +          | Añadir copia de<br>seguridad | Last successful backup: Nunca – Ejecutar ahora<br>Siguiente ejecución programada: 20/12/2018 |
| <b>*</b>   | Restaurar                    | Proceso actual: Backup_ProcessingFiles Progress: 80.05%                                      |
| ø          | Configuraciones              | Archivo actual: /root/.vagrant.d/tmp/box7c8f19717f4c05a03bc4d79093100d49cd990167             |
| <b>(</b> ) | Acerca de                    |                                                                                              |

Herramientas

### Detalles de un trabajo de copias de seguridad

| Ļ             | Duplicati<br>Beta            | Siguiente tarea programada: Documentos_personales 20/12/2018                                                          | 11.755 |
|---------------|------------------------------|----------------------------------------------------------------------------------------------------|--------|
|               |                              |                                                                                                    |        |
| 仚             | Inicio                       | 📚 Documentos_personales 🗸                                                                                             |        |
| +             | Añadir copia de<br>seguridad | Description:<br>Copia de mis documentos personales                                                                    |        |
| <b>⊈</b><br>ൽ | Restaurar                    | Operaciones:<br>Ejecutar ahora Restaurar archivos                                                                     |        |
| <b>i</b>      | Acerca de                    | Configuración:<br>Editar Exportar Eliminar                                                                            |        |
|               |                              | Avanzado:<br>Base de datos Verificar archivos Compactar ahora Línea de comandos                                       |        |
|               |                              | Reportando:<br>Mostrar registro Crear informe de error                                                                |        |
|               |                              | Last successful backup: hoy a las 12:50 (llevó 00:00:51) Ejecutar ahora<br>Siguiente ejecución programada: 20/12/2018 |        |
|               |                              | origen: 254,44 мв<br>Copia de seguridad: 252,38 MB / 1 Versión                                                        |        |

### Asistente de copias de seguridad - Inicio Proceso de Restauración

| <b>Duplicati</b><br>Beta                                                               | Siguiente tarea pro                         | g <b>ramada:</b> Documentos_p                              | ersonales 20/12/2018      | 11.755 |
|----------------------------------------------------------------------------------------|---------------------------------------------|------------------------------------------------------------|---------------------------|--------|
| <ul> <li>▲ Inicio</li> <li>▲ Añadir copia de seguridad</li> <li>▲ Restaurar</li> </ul> | Seleccio                                    | 1<br>onar ficheros                                         | 2<br>Opciones de restaura |        |
| <ul><li>Configuraciones</li><li>Acerca de</li></ul>                                    | Restaurar T<br>Documento<br>Restaurar desde | ICNEFOS desde<br>os_personales<br>0: 13 de dic. de 2018 12 | 2:50                      | •      |
|                                                                                        | Buscar archivos                             | Tipo para seleccionar ar                                   |                           | Buscar |

### Asistente de copias de seguridad – Opciones de restauración

| 4      | Beta Duplicati                         | Siguiente tarea programada: Documentos_personales 20/12/2018                                                                                                    |
|--------|----------------------------------------|----------------------------------------------------------------------------------------------------|
| ☆<br>+ | Inicio<br>Añadir copia de<br>seguridad | Opciones de restauración                                                                                                    |
|        | Configuraciones<br>Acerca de           | <ul> <li>¿Dónde desea restaurar los archivos?</li> <li>Localización original </li> <li>Elegir ubicación Ruta de la carpeta Introduzca la ruta de destino Navega </li> <li>¿Cómo desea manejar los archivos existentes?</li> <li>Sobrescribir</li> <li>Guardar diferentes versiones con fecha y hora en el nombre de archivo</li> </ul> Permisos Permisos de lectura/escritura |

Volver Restaurar

**Herramientas** 

### Configuraciones de la aplicación

| Beta Duplicati                                                    | Siguiente tarea programada: Documentos_personales 20/12/2018                                                                                                    |
|-------------------------------------------------------------------|----------------------------------------------------------------------------------------------------|
|                                                                   | Configuraciones                                                                                                    |
| <ul> <li>▲ Inicio</li> <li>▲ Añadir copia de seguridad</li> </ul> | Acceso a la interfaz de usuario                                                                                                    |
| Restaurar                                                         | Permitir el acceso remoto (requiere reiniciar)                                                                                                    |
| 😨 Configuraciones                                                 | By allowing remote access, the server listens to requests from any machine on your<br>network. If you enable this option, make sure you are always using the computer on a                                                                                                    |
| <ol> <li>Acerca de</li> </ol>                                     | <ul> <li>Prevent tray icon automatic log-in</li> <li>By default, the tray icon will open the user interface with a token than unlocks the user interface. This ensures that you can access the user interface from the tray icon, while requiring others to enter a password. If you prefer having to type in the password, even when accessing the user interface from the tray icon, enable this option.</li> <li>Pausar después del arranque o de hibernación</li> <li>Pausa Segundos</li> </ul> |
|                                                                   | Duplicati will occupy minimal system resources and no backups will be run. Preferencias de la interfaz de usuario Idioma de interfaz de usuario Navegador por defecto (español (Españo), es-ES)                                                                                                    |
|                                                                   | Apariencia y esquema de colores Tema por defecto azul sobre blanco (por Alex) -                                                                                                    |

### Datos del fabricante de Duplicati

| Beta Duplicati                                    | Siguiente tarea programada: Documentos_personales 20/12/2018                                                                                                    |
|---------------------------------------------------|----------------------------------------------------------------------------------------------------|
|                                                   |                                                                                                    |
| 🚹 Inicio                                          | Acerca de Duplicati                                                                                                    |
| <ul> <li>Añadir copia de<br/>seguridad</li> </ul> | General Registro de cambios Librerías Información del sistema Mostrar registro                                                                                                    |
| 😫 Restaurar                                       | Duplicati fue desarrollado principalmente por Kenneth Skovhede y Rene Stach. Puede descargarse<br>Duplicati desde duplicati.com. Duplicati está licenciado bajo GNU Lesser General Public License.                                                                                                    |
| Configuraciones                                   | Actualmente está ejecutando Duplicati - 2.0.4.5_beta_2018-11-28                                                                                                    |
| <ol> <li>Acerca de</li> </ol>                     | Comprobar actualizaciones ahora                                                                                                    |
|                                                   | We would like to thank all contributors who made Duplicati what it is today.<br>These are the contributors to Duplicati 1.x that got it all started.<br>These are the people who help others to get their backups up and running.<br>These are the testers and translators.<br>These are the people who give us hints how to improve Duplicati further.<br>These are the people who just say "thank you".                                            |
|                                                   | You are the reason why this project gets ahead. You do not only contribute to the software but also keep us involved and motivated. Thank you!                                                                                                    |
|                                                   | Due to their recent contributions to Duplicati 2.0 we would like to thank some people in<br>particular:<br>Stefan Lück (@footstark) for providing great performance optimizations to Duplicati 2.0<br>Tobias Käs (@weltkante) for his C# library that implements LZMA2 and 7z<br>Alexander Franzelin (@AlexFRAN) for the design of the Duplicati UI and the website<br>@aqrajaqhh for building localization support and improving the user interface |

## **Herramientas**

### Conclusiones

• Si bien existen muchas aplicaciones orientadas a la gestión de copias de seguridad, Duplicati, es una de las mejores alternativas, por su facilidad de poder hacer copias de seguridad de forma local, en servicios remotos y en servicios en la nube.

### Referencias

[1] http://www.duplicati.org

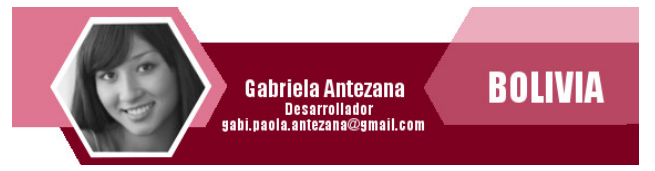

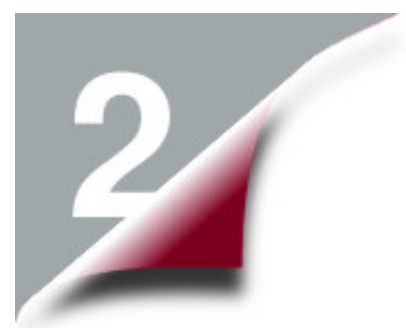

### Arcuino Aprendiendo Robótica V

Actualmente, el mundo atraviesa por una gran ola de cambios tecnológicos donde el uso de las tecnologías libres se está difundiendo más y más y llegando a límites nunca antes vistos, razón por la cual las personas deben adaptarse y aprender día a día de la realidad que están viviendo.

Una tecnología que ha copado la atención de grandes y pequeños en todos los ámbitos es la utilización de hardware libre, que permite crear entornos automatizados, prototipos, robótica educativa entre otros.

### Entrada de datos

Disponer de uno o más elementos (dispositivos) que nos permitan interactuar con nuestros proyectos se ha convertido en una necesidad, en esta entrega les mostraré como hacer uso de los teclados matriciales de membrana, considerando sus diferentes tipos, sus características, su funcionamiento, etc.

### **Teclado matricial**

Un teclado matricial no es más que un arreglo (colección) de botones o pulsadores, conectados en filas y columnas, donde a cada uno de los cuales le asignamos un símbolo o una función determinada.

### Tipos

En la actualidad existen un gran variedad de tipos de tipos de teclados matriciales, para todos los gustos y necesidades, así por ejemplo: Teclados de 3 botones

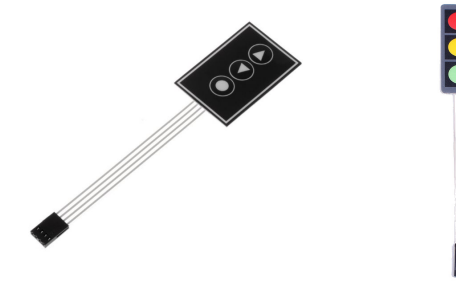

Teclados de 4 botones

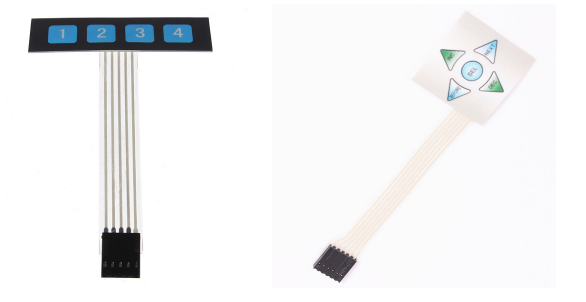

Teclados de 5 botones

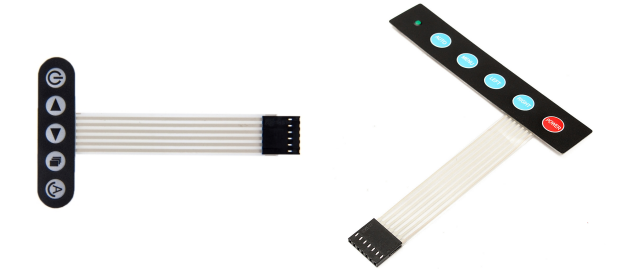

Teclados de 3x4 y 4x4

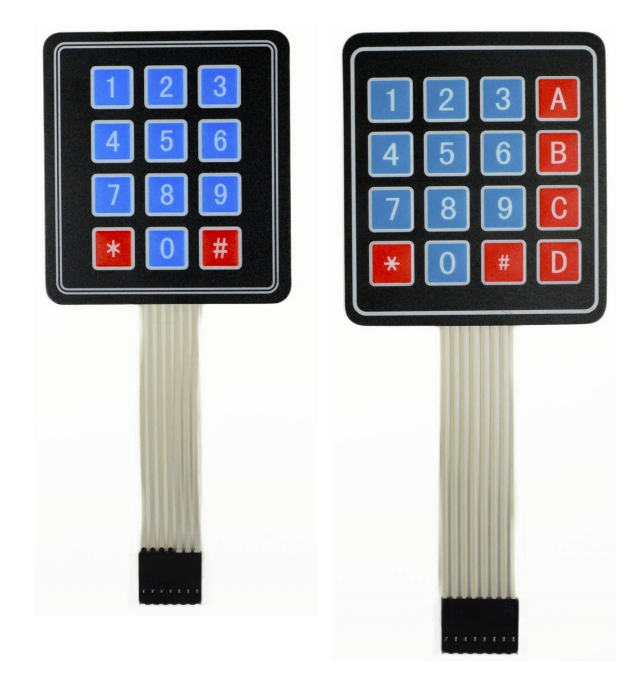

### **Funcionamiento**

Al estar construidos a manera de un arreglo (array), los botones están organizados en filas y columnas, donde cada tecla es accedida haciendo referencia al número de fila y columna en la que se encuentra.

Este funcionamiento nos permite hacer uso de un número mínimo de pines dentro de nuestro Arduino.

Así por ejemplo un teclado matricial de 4x4 solamente ocupa 4 líneas para las filas y otras 4 líneas para las columnas, de éste modo se pueden leer 16 teclas utilizando solamente 8 líneas de un microcontrolador.

### Diagrama del teclado matricial

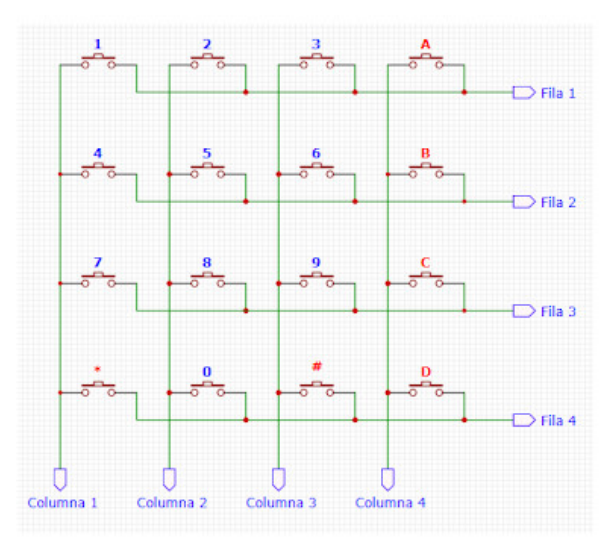

### Esquema de conexión

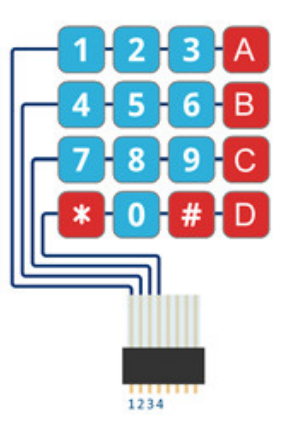

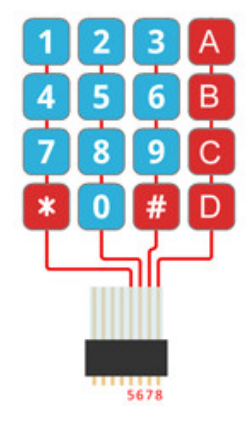

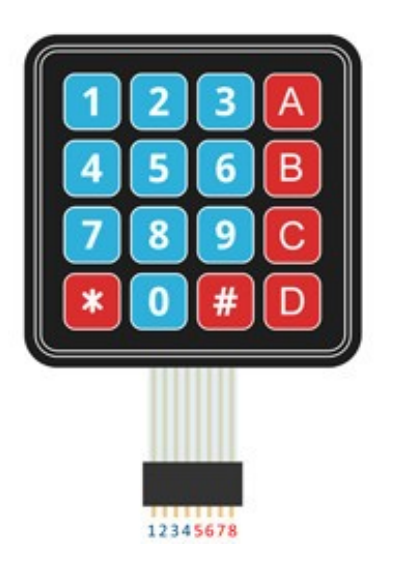

### Encender un led en base a una tecla

En este ejemplo disponemos de un teclado de 4 botones y de 4 leds conectados, el objetivo es poder encender un led en base al botón presionado. cabe decir: si presionamos la tecla 1, se encenderá el led número 1, si presionamos la tecla 2 se encenderá el led número 2 V así sucesivamente.

Para realizar este pequeño programa necesitas:

- 1 Protoboard
- 1 Arduino UNO
- 4 leds
- 4 Resistencia
- 1 teclado matricial 1x4
- Jumpers

Todos estos elementos conectados según el siguiente esquema:

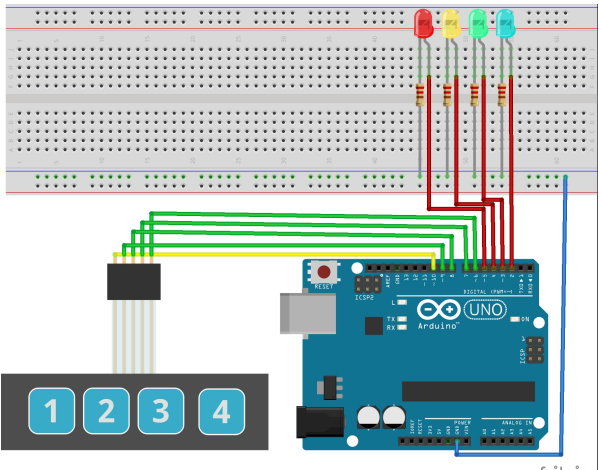

fritzing

```
#include <Keypad.h>
```

```
const byte FILAS = 1;
const byte COLUMNAS = 4;
```

```
char teclas[FILAS][COLUMNAS] = {
    { '1','2','3', '4' }
};
```

```
const byte rowPins[FILAS] = { 10 };
const byte columnPins[COLUMNAS] = { 9, 8,
7, 6 };
```

Keypad teclado =
Keypad(makeKeymap(teclas), rowPins,
columnPins, FILAS, COLUMNAS);

int i;

```
void setup()
{
    pinMode(2,OUTPUT);
    pinMode(3,OUTPUT);
    pinMode(4,OUTPUT);
    pinMode(5,OUTPUT);
}
void encenderled(int x)
{
    digitalWrite(1+x,HIGH);
    delay(10);
    digitalWrite(1+x,LOW);
```

### void loop()

```
char key = teclado.getKey();
switch(Key)
{
case '1':
    encenderled(1);
    break;
case '2':
    encenderled(2);
    break;
case '3':
    encenderled(3);
    break;
case '4':
    encenderled(4);
    break;
}
```

### 4 secuencias de leds

En este ejemplo nuestro objetivo es similar al anterior ejemplo, con la diferencia que al presión una tecla se activará una secuencia de leds distinta.

Para realizar este pequeño programa necesitas:

- 1 Protoboard
- 1 Arduino UNO
- 10 leds
- 10 Resistencias
- 1 teclado matricial 1x4
- Jumpers

Todos estos elementos conectados según el siguiente esquema:

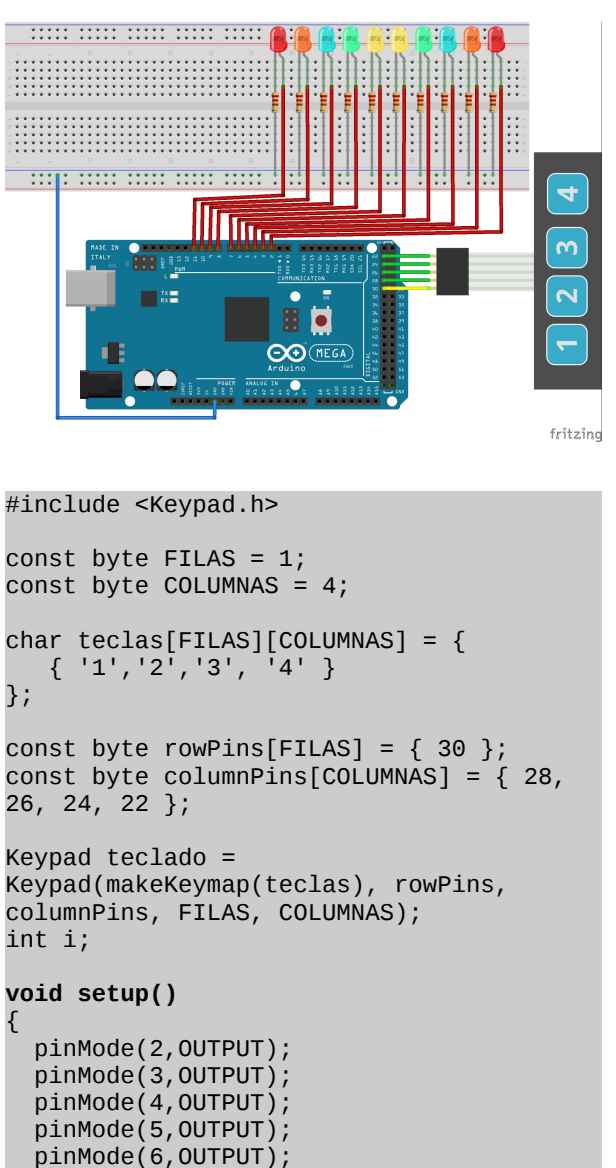

```
for(i=2; i<=11; i++)
 {
  digitalWrite(i,HIGH);
  delay(10);
 digitalWrite(i,LOW);
}
3
void secuenciaexterior()
 for(i=11; i>6; i--)
  digitalWrite(i,HIGH);
  digitalWrite(13-i, HIGH);
  delay(10);
  digitalWrite(i,LOW);
  digitalWrite(13-i,LOW);
}
3
void secuenciainterior()
 for(i=7; i<=11; i++)</pre>
 digitalWrite(i,HIGH);
  digitalWrite(13-i,HIGH);
  delay(10);
  digitalWrite(i,LOW);
 digitalWrite(13-i,LOW);
}
void loop()
  char key = teclado.getKey();
  switch(Key)
  {
  case '1':
    secuenciaizquierda();
    break;
  case '2':
    secuenciaderecha();
    break;
  case '3':
    secuenciaexterior();
    break;
  case '4':
    secuenciainterior();
    break;
   }
3
```

void secuenciaderecha()

}

3

```
void secuenciaizquierda()
{
  for(i=11; i>=2; i--)
```

pinMode(7,OUTPUT); pinMode(8,OUTPUT);

pinMode(9,OUTPUT);

pinMode(10,OUTPUT);

pinMode(11,OUTPUT);

```
{
  digitalWrite(i,HIGH);
  delay(10);
  digitalWrite(i,LOW);
}
```

### Numerador digital

Este ejemplo permite desplegar el número correspondiente a la tecla presionada en un display 7 segmentos.

pequeño Para realizar este programa necesitas:

- 1 Protoboard •
- 1 Arduino UNO •
- 1 display de 7 segmentos
- 1 Resistencia
- 1 teclado matricial 4x4
- Jumpers ٠

Todos estos elementos conectados según el siguiente esquema:

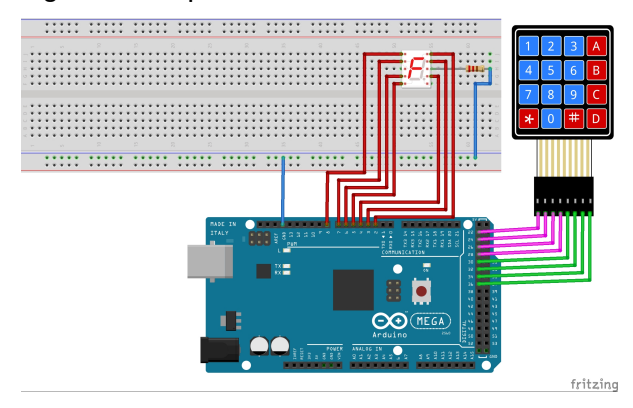

include <Keypad.h>

```
const byte FILAS = 4;
const byte COLUMNAS = 4;
char teclas[FILAS][COLUMNAS] = {
   { '1', '2', '3', 'A' },
{ '4', '5', '6', 'B' },
{ '7', '8', '9', 'C' },
{ '#', '0', '*', 'D' }
};
const byte rowPins[FILAS] = { 36, 34, 32,
30 };
const byte columnPins[COLUMNAS] = { 28,
26, 24, 22 };
Keypad teclado =
Keypad(makeKeymap(teclas), rowPins,
columnPins, FILAS, COLUMNAS);
```

```
int pausa=1000;
```

### void setup()

// Asignación del display de 7 segementos pinMode(2, OUTPUT); pinMode(3, OUTPUT); pinMode(4, OUTPUT); pinMode(5, OUTPUT); pinMode(6, OUTPUT); pinMode(7, OUTPUT);
pinMode(8, OUTPUT); } //Función que enciende o apaga los segmentos según corresponda voïd display (int a, int b, int c, int d, int e, int f, int g) //Se reciben 7 variables asignadas a cada segmento digitalWrite (2,a); digitalWrite (3,b); digitalWrite (4,c); digitalWrite (5,d); digitalWrite (6,e); digitalWrite (7,f); digitalWrite (8,g); void loop() char key = teclado.getKey(); switch(Key) case '0': display (1,1,1,1,1,0);//escribe 0 delay(pausa); break; case '1': display (0,1,1,0,0,0,0);//escribe 1 delay(pausa); break; case '2': display (1,1,0,1,1,0,1);//escribe 2 delay(pausa); break; case '3': display (1,1,1,1,0,0,1);//escribe 3 delay(pausa); break; case '4': display (0,1,1,0,0,1,1);//escribe 4 delay(pausa); break; case '5': display (1,0,1,1,0,1,1);//escribe 5 delay(pausa); break; case '6': display (1,0,1,1,1,1,1);//escribe 6 delay(pausa); break;

```
case '7':
    display (1,1,1,0,0,0,0);//escribe 7
    delay(pausa);
    break;
case '8':
    display (1,1,1,1,1,1);//escribe 8
    delay(pausa);
    break;
case '9':
    display (1,1,1,0,0,1,1);//escribe 9
    delay(pausa);
    break;
}
```

 En esta entrega hicimos uso de muchas funciones y demostramos que su uso hace que nuestros programas sean más fáciles de comprender y mejor estructurados.

### Referencias

[1] http://www.arduino.cc

### Conclusiones

}

 Es muy importante poder hacer uso de los elementos (dispositivos) que sean necesarios para que nuestros proyectos de robótica puedan disponer de mayor interacción con el usuario.

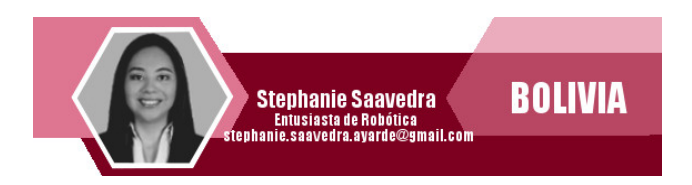

Robótica

### **Gestión Avanzada de Contenedores**

Gracias a la evolución en el desarrollo de software, hoy en días casi todas las herramientas, disponen de varias formas de poder interactuar con ellas, desde la linea de comandos, hasta frontends sofisticados que permiten una gestión de la herramienta de forma intuitiva, sencilla y cómoda.

Para muchos administradores de sistemas, prefieren hacer uso de interfaces gráficas para gestionar cualquier aplicación, por su comodidad y presentación visual. Para el caso especifico de manejar LXD, existen varias herramientas gráficas, pero una que destaca es LXDUI.

### LXDUI

- Es una aplicación web, que permite gestionar de forma gráfica las características y propiedades de los contenedores Linux.
- Es una aplicación desarrollada, haciendo uso del framework Flask.

### Características

- Reduce la curva de aprendizaje en el manejo de LXD
- Interfaz intuitiva de gestión de LXD
- Permite crear y administrar las propiedades y características de los contenedores Linux.

### Requerimiento

- LXD
- Python3
- PIP
- OpenSSL
- ZFS

### Instalación

Instalación de requisitos

```
$ apt install -y git build-essential libssl-dev python3-venv python3-dev zfsutils-linux
bridge-utils python3-setuptools
```

Iniciar la instalación

\$ cd lxdui
\$ python3 setup.py install

### Iniciar la aplicación

Mediante python \$ python3 run.py start

Mediante el cliente

\$ lxdui start

### Acceso a la aplicación

En el browser acceder a: http://IP\_SERVIDOR:15151 con el usuario y clave admin/admin A continuación mostramos algunas de las opciones que presenta LXDUI en su manejo:

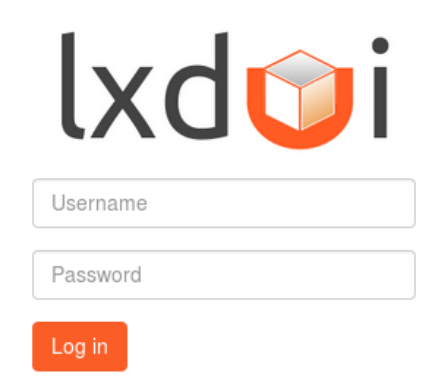

### Gestión de imágenes

| lxd💓i         | Images ${\cal O}$ |                                          |                         |         |         |  |  |
|---------------|-------------------|------------------------------------------|-------------------------|---------|---------|--|--|
| Containers    | Local (2) Nightly | 357 Remote 123                           |                         |         |         |  |  |
| Limages       | J. Download Ber   | mote: https://images.linuxcontainers.org |                         |         |         |  |  |
| Profiles      | All All           |                                          |                         |         |         |  |  |
| ズ Network     | os                | Description                              | Alias                   | Ver     | Arch    |  |  |
| Storage Pools | alpine            | Alpine edge (ppc64el)                    | alpine/edge/ppc64el     | edge    | ppc64el |  |  |
| C Logout      | alpine            | Alpine edge (s390x)                      | alpine/edge/s390x       | edge    | s390x   |  |  |
|               | archlinux         | Archlinux current (amd64)                | archlinux/current/amd64 | current | amd64   |  |  |
|               | archlinux         | Archlinux amd64 (default)                | archlinux/amd64         | amd64   | default |  |  |
|               | centos            | Centos 6 (amd64)                         | centos/6/amd64          | 6       | amd64   |  |  |
|               | centos            | Centos 6 (i386)                          | centos/6/i386           | 6       | i386    |  |  |
|               | centos            | Centos 7 (amd64)                         | centos/7/amd64          | 7       | amd64   |  |  |
|               | debian            | Debian buster (amd64)                    | debian/buster/amd64     | buster  | amd64   |  |  |
|               | debian            | Debian buster (arm64)                    | debian/buster/arm64     | buster  | arm64   |  |  |
|               | debian            | Debian buster (armel)                    | debian/buster/armel     | buster  | armel   |  |  |
|               | debian            | Debian buster (armhf)                    | debian/buster/armhf     | buster  | armhf   |  |  |
|               | debian            | Debian buster (i386)                     | debian/buster/i386      | buster  | i386    |  |  |
|               | debian            | Debian buster (ppc64el)                  | debian/buster/ppc64el   | buster  | ppc64el |  |  |

Infraestructura

### Gestión de contenedores

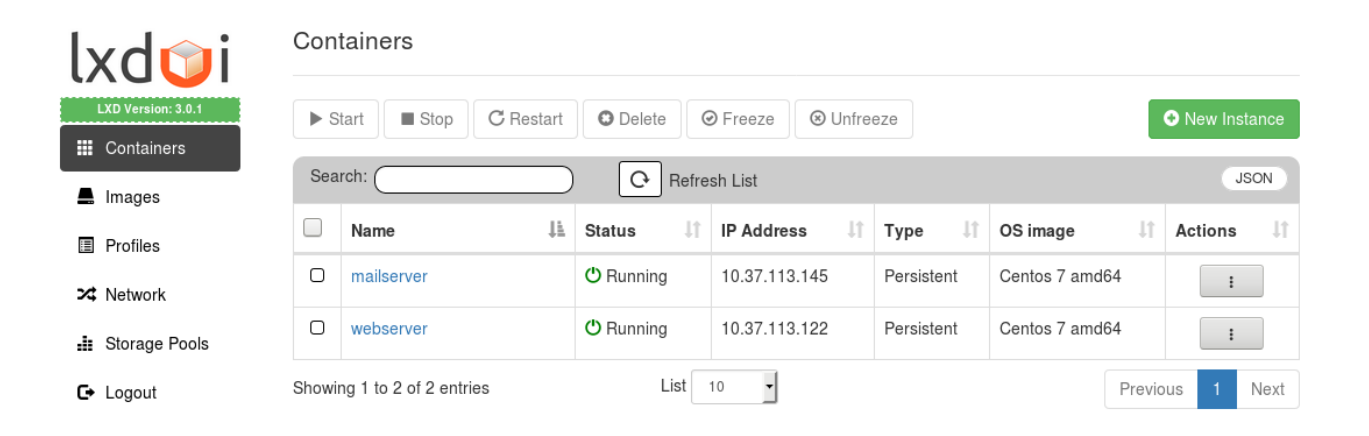

### Propiedades de un contenedor

| Ixdmi              | Container Details : webse      |                                   |                      |                   |                          |
|--------------------|--------------------------------|-----------------------------------|----------------------|-------------------|--------------------------|
| LXD Version: 3.0.1 | Stop C Restart O Freeze        | O Delete                          | 🖻 Snapshot 📑 Clone   | 🔁 Move 💆 Export   | >_ Terminal              |
| Containers         | Details Networking Snapsho     | ots Advanced                      | File Manager         |                   | JSON                     |
| Images             |                                |                                   |                      | _                 |                          |
| Profiles           |                                |                                   | Î                    | ጉ                 |                          |
| ➤ Network          |                                |                                   | ĺ℃?                  | ŀ                 |                          |
| Storage Pools      | CPU                            | Memory                            | Disk                 | Netw              | ork caja                 |
| C → Logout         | 2.1(sec)                       | current: 26.10MB<br>peak: 28.88MB | root: 308.00kB       | eth0: B 6.2<br>56 | 1kB   1.79kB P<br>6   17 |
|                    | Name : webserver               |                                   | PID: 7110            |                   |                          |
|                    | Type : Persistent              |                                   | Currently Running Pr | ocesses : 11      |                          |
|                    | Architecture : x86_64          |                                   |                      |                   |                          |
|                    | OS Image : Centos 7 (amd64)    |                                   | CPU Allocation :     |                   |                          |
|                    | Created On: 2018-08-28T13:22:5 | 0Z                                | Memory Allocation :  |                   |                          |
|                    | Is set to Autostart : Yes No   |                                   |                      |                   |                          |
|                    | Profiles : default 🗙 🕂         |                                   |                      |                   |                          |

Infraestructura

### Propiedades de red de un contenedor

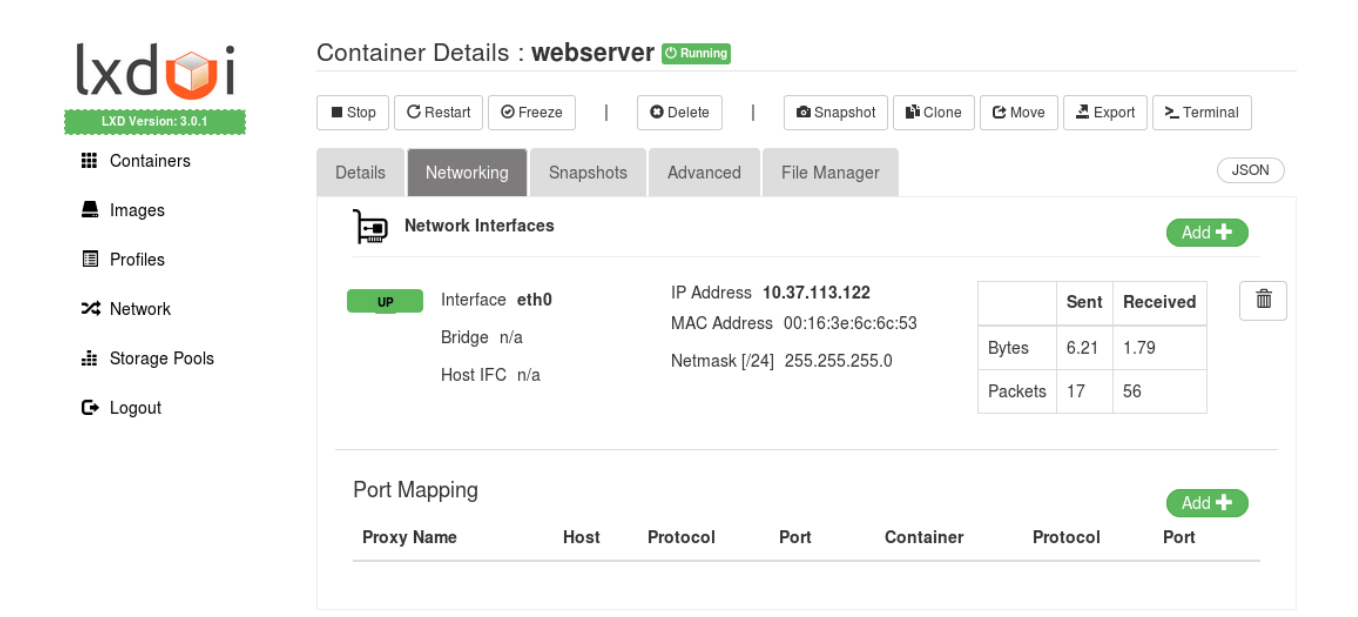

Detalle de snapshots de un contenedor

| lxd🗊i              | Container Details : V  |                                 |                                   |
|--------------------|------------------------|---------------------------------|-----------------------------------|
| LXD Version: 3.0.1 | Stop C Restart O Free  | eze   O Delete   🖸 Snapshot     | Clone C Move Z Export >_ Terminal |
| Containers         | Details Networking     | Snapshots Advanced File Manager | JSON                              |
| Limages            | ● New Container C Rest | ore O Delete                    |                                   |
| Profiles           |                        |                                 |                                   |
| X Network          | Name                   | La Created at                   | .↓† Stateful .↓†                  |
| Storage Pools      | □ snap-20180828        | 2018-08-28T13:37:55Z            | No                                |
| C→ Logout          | 🗆 snap0                | 2018-08-28T13:37:24Z            | No                                |
|                    |                        |                                 |                                   |

### Propiedades especificas de un contenedor

| lxd📬i              | Contain | er Details : <b>webs</b> |               |              |         |        |          |             |
|--------------------|---------|--------------------------|---------------|--------------|---------|--------|----------|-------------|
| LXD Version: 3.0.1 | Stop    | C Restart                | O Delete      | Snapshot     | N Clone | C Move | A Export | >_ Terminal |
| Containers         | Details | Networking Snaps         | hots Advanced | File Manager |         |        |          | JSON        |
| 🚔 Images           | Advan   | ced Settings :           |               |              |         |        |          |             |
| Profiles           |         | Key                      |               | Value        |         |        |          |             |
| ➤ Network          |         | boot.autostart           | 0             |              |         |        |          | On Off      |
| storage Pools      |         | boot.autostart.delay     | 0             |              |         |        |          | On Off      |
| C→ Logout          |         | boot.autostart.priority  | 0             |              |         |        |          | On Off      |
|                    |         | boot.host_shutdown_ti    | imeout 🚯      |              |         |        |          | On Off      |
|                    |         | boot.stop.priority       | 0             |              |         |        |          | On Off      |
|                    |         | environment.*            | 0             |              |         |        |          | On Off      |
|                    |         | limits.cpu               | 0             |              |         |        |          | On Off      |
|                    |         | limits.cpu.allowance     | 0             |              |         |        |          | On Off      |
|                    |         | limits.cpu.priority      | 0             |              |         |        |          | On Off      |
|                    |         | limits.disk.priority     | 0             |              |         |        |          | On Off      |

### Crear un nuevo contenedor

|      | Containers                                                                                                    |  |
|------|----------------------------------------------------------------------------------------------------|--|
| .0.1 | < Back                                                                                                    |  |
|      | Select image:                                                                                                    |  |
|      | Debian stretch amd64 (20180824_05:25)           Container Name         Centos 7 amd64 (20180826_02:16)         Itostart |  |
|      | hungry-goldstine                                                                                                    |  |
| ols  | CPU allocation (%):                                                                                                    |  |
|      | Memory usage in MB:                                                                                                    |  |
|      | Profiles: Nothing selected -                                                                                            |  |
|      | Advanced Settings                                                                                                    |  |

### Propiedades de red para los contenedores

| lxd🗊i                 | Prof  | iles         |       |                     |     |                                                                           |   |                         |     |                |      |
|-----------------------|-------|--------------|-------|---------------------|-----|---------------------------------------------------------------------------|---|-------------------------|-----|----------------|------|
| LXD Version: 3.0.1    | O N   | ew Profile   | 0     | Delete              |     |                                                                           |   |                         |     |                |      |
| 📕 Images              | Sea   | rch:         |       |                     |     |                                                                           |   |                         |     |                | JSON |
| 🔳 Profiles            |       | Name         | ļĿ    | Description         | 11  | Profile                                                                   | 1 | Used by                 | .↓† | Action         | J1   |
| ✓ Network             | Ο     | default      |       | Default LXD profile |     | eth0                                                                      |   | mailserver<br>webserver |     | Update Profile |      |
| <b></b> Storage Pools |       |              |       |                     |     | name: eth0<br>nictype: bridged                                            |   | Webserver               |     |                |      |
| C→ Logout             |       |              |       |                     |     | parent: lxdbr0<br>type: nic<br>root<br>path: /<br>pool: lxd<br>type: disk |   |                         |     |                |      |
|                       | Showi | ng 1 to 1 of | 1 ent | ries                | Lis | it 10 -                                                                   |   |                         |     | Previous 1     | Next |

### Gestión de redes

| Net | work       |                                            |                                                                                                    |                                        |                                                                                                    |                                                                                                    |                                                                                                    |
|-----|------------|--------------------------------------------|----------------------------------------------------------------------------------------------------|----------------------------------------|----------------------------------------------------------------------------------------------------|----------------------------------------------------------------------------------------------------|----------------------------------------------------------------------------------------------------|
| 0   | New Bridge | Network                                    | Delete                                                                                                    |                                        |                                                                                                    |                                                                                                    |                                                                                                    |
| Se  | arch: 🤇    |                                            |                                                                                                    |                                        |                                                                                                    | JS                                                                                                    | ON                                                                                                    |
|     | Name       | 🛓 Туре                                     | ↓† Config                                                                                                    | .↓† Use                                | ed by _ ↓†                                                                                                    | Action                                                                                                    | 11                                                                                                    |
| 0   | lxdbr0     | bridge                                     | Config:<br>ipv4.address: 10.37.113.                                                                                                    | .1/24                                  | lserver<br>oserver                                                                                                    | Update Bridge                                                                                                    |                                                                                                    |
|     |            |                                            | ipv4.nat: true<br>ipv6.address: fd42:354c:<br>ipv6.nat: true                                                                                                    | :7b3f:8623::1/64                       |                                                                                                    |                                                                                                    |                                                                                                    |
|     | See        | Network  New Bridge  Search: Name L Lxdbr0 | Network  New Bridge Network  Search: Name L Type Index Search Search Sea | Network       O Delete         Search: | Search:       O Delete         Name       14       Type       11       Config       11       Use         Ixdbr0       bridge       Config:       mail       wet         ipv4.address:       10.37.113.1/24       wet       ipv6.address:       1642:354c:7b3f:8623::1/64 | Network       O Delete         Search:       Image: search       Image: search       Image: sear | Network          New Bridge Network       Delete         Search:       Js         Name       It       Type       It       Config         It       Used by       It       Action         It       It       Used by       It       Action         It       Used by       It       Action         It       Update Bridge       It       Update Bridge         It       Update Bridge       It       Update Bridge         It       Update Bridge       It       Update Bridge |

### Crear una nueva red

| lxd🗊i              | LXD Network         |                           |  |
|--------------------|---------------------|---------------------------|--|
| LXD Version: 3.0.1 | < Back              |                           |  |
| Containers         | Network Bridge Name | IPv4 network address      |  |
| Limages            | IPv4 configuration  |                           |  |
| Profiles           | n vi comgaratori    |                           |  |
| 🔀 Network          | Network IP          | IPv4 network address      |  |
| 👪 Storage Pools    | Netmask             | IPv4 netmask address      |  |
| 🕞 Logout           | DHCP Range Start    | IP assignment range starl |  |
|                    | DHCP Range End      | IP assignment range end:  |  |
|                    |                     |                           |  |
|                    |                     | Create                    |  |

### Gestión de almacenamiento de contenedores

| lxd🗊i              | Storag  | e Pools             |      |        |         |                                                          |          |        |
|--------------------|---------|---------------------|------|--------|---------|----------------------------------------------------------|----------|--------|
| LXD Version: 3.0.1 | 📀 New   | Storage Pool        | 🕄 De | lete   |         |                                                          |          |        |
|                    | Search  |                     |      | _      |         |                                                          |          | ISON   |
| Profiles           |         | Name                | IA   | Driver | tt      | Config                                                   |          | JOON   |
| ✗ Network          | 0       | lxd                 | -    | zfs    |         | size: 15GB                                               |          |        |
| 🟥 Storage Pools    |         |                     |      |        |         | source: /var/lib/lxd/disks/lxd.img<br>zfs.pool_name: lxd |          |        |
| <b>C→</b> Logout   | Showing | 1 to 1 of 1 entries |      |        | List 10 |                                                          | Previous | 1 Next |

Creación de un nuevo pool de almacenamiento

| lydrai             | Storage Pools    |                   |  |
|--------------------|------------------|-------------------|--|
| LXD Version: 3.0.1 | < Back           |                   |  |
| Containers         | Name             | Storage Pool Name |  |
| 💂 Images           | Driver           | Directory         |  |
| Profiles           |                  | Directory         |  |
| X Network          | Config (JSON)    | CEPH              |  |
| 🔡 Storage Pools    |                  | Btrfs             |  |
| C+ Logout          |                  | ZFS               |  |
|                    |                  |                   |  |
|                    |                  |                   |  |
|                    |                  |                   |  |
|                    |                  |                   |  |
|                    | Create Storage I | Pool              |  |

### Conclusiones

- Disponer de una herramienta para la gestión de contenedores en entorno gráfico, puede resultar muy beneficioso, principalmente por la sencillez con la que se realizan las tareas de gestión.
- Hoy en día la gestión y administración de centros de datos, principalmente se la realiza por medio de un shell de acceso remoto como ssh.

### Referencias

[1] https://github.com/AdaptiveScale/lxdui

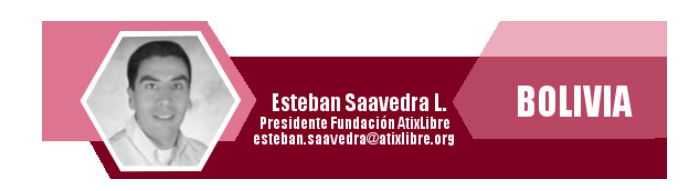

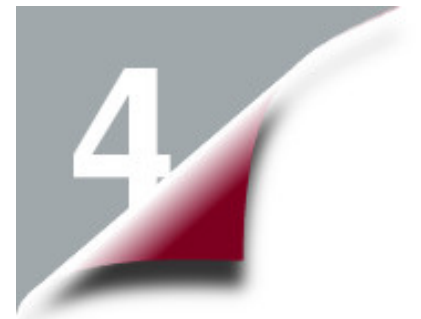

### **GLPI OCS** Integración GLPI - OCS

La integración de estas dos herramientas hacen posible una gestión de activos de TI completa, facilitando la administración de todos los recursos de la red de una forma ágil y sin perder de vista ningún activo. Esto nos permite una mejor gestión de servicios TI (ITSM – IT Service Management) manteniendo en todo momento el control de activos TI (servidores, computadoras personales, equipos de comunicación, impresoras, etc. y el software instalado en estos equipos).

### Introducción

La integración de las siguientes dos herramientas es una combinación muy potente para le gestión de servicios TI:

 OCS (Open Computer and Software Inventory Next Generation) es un software libre que nos permite gestionar el inventario de los activos de TI, tanto de hardware como software. Con OCS podemos recopilar la información de hardware y software de los equipos de una red, mediante el cliente/agente OCS en los servidores o computadoras personales o por medio del protocolo SNMP de equipos de comunicaciones, impresoras, etc. Adicionalmente, con OCS podemos desplegar aplicaciones en los equipos que tienen e cliente/agente instalado, de acuerdo a criterios de búsqueda.

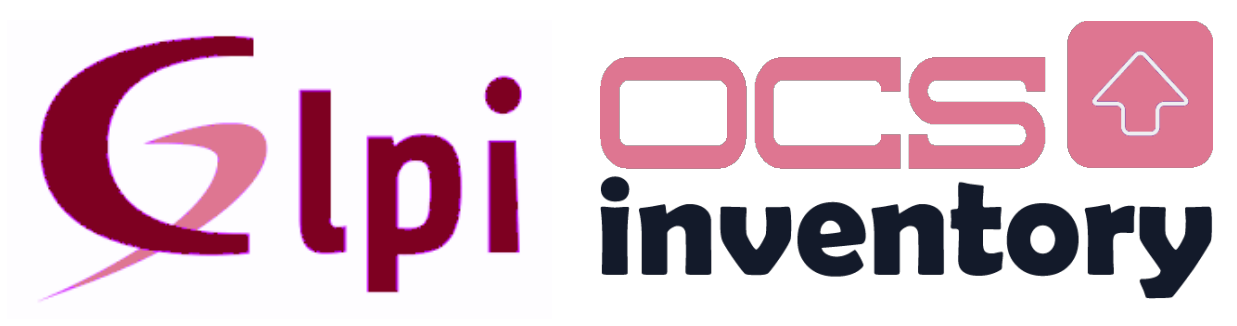

**GLPi** (*Gestionnaire libre de parc informatique*) es una aplicación web libre y de código abierto para la gestión de los sistemas de información, para el manejo y control los cambios en tu infraestructura informática de manera sencilla, resolver problemas emergentes (Service Desk) de manera eficiente y además hace posible el control fiable sobre el presupuesto y gastos que realiza tu compañía en IT.

### Instalación y Ejecución

Como requisitos debemos tener instalados el GLPI y el OCS, para mayor detalle pueden referirse a los anteriores números de la Revista ATIX, donde encontrarán paso a paso la instalación de estas dos herramientas.

El OCS se puede integrar al GLPI a través de un Plugin en el GLPI, el cual se lo puede descargar de https://plugins.glpi-project.org/#/plugin/ocsinventoryng

| < > C                                                                                                    | https://plugins.glpi-project.org/#/plugin/ocsinventoryng                                                                                                    |  |
|----------------------------------------------------------------------------------------------------|----------------------------------------------------------------------------------------------------|--|
| FR E<br>This plugin a<br>Inventory NG<br>massocsimp<br>expandability<br>automate im<br>mode is ope<br>A graphical i<br>all the datas | Inventory NG<br>in Collet, Nelly Mahu-Lasson, David Durieux, Xavier Caillaud, W<br>SHVG Inventory script<br>N CS<br>allows you to synchronize with GLPI inventory solution OCS<br>a. It's replace native mode OCS of GLPI and use the plugin<br>port functionalities to provide better compatibility and<br>y with OCS. It's composed of a script (PHP or Shell) to<br>uport or synchronisation of computers (need that Expert<br>rational)<br>nterface displays the list of scripts running or finished and<br>related of them. |  |
| VERSION                                                                                                    | 1.5.6                                                                                                    |  |
| COMPATIBLE                                                                                                    | 9.3.1                                                                                                    |  |
| HOMEPAGE                                                                                                    | https://github.com/pluginsGLPI/ocsinventoryng                                                                                                    |  |
| README                                                                                                    | https://github.com/pluginsGLPI/ocsinventoryng/wiki                                                                                                    |  |

Infraestructu

...

Una vez descargado el Pugin o Complemento, debemos habilitarlo en el GLPI ingresando en el menú a la opción de CONFIGURACIÓN y luego elegimos COMPLEMENTOS:

| - ipi |              | Activos        | Soporte      | Ge          | stión | Herramientas | Administración      | Configuración      |  |
|-------|--------------|----------------|--------------|-------------|-------|--------------|---------------------|--------------------|--|
| icio  |              |                |              |             |       |              |                     | Desplegables       |  |
|       |              |                |              |             |       |              |                     | Componentes        |  |
| Vis   | sta personal | Vista de grupo | Vista global | Canales RSS | Todos |              |                     | Notificaciones     |  |
|       |              |                |              |             |       |              |                     | ANS                |  |
|       |              |                |              |             |       |              |                     | General            |  |
|       |              |                |              |             |       |              | Su planificación    | Pruebas            |  |
|       |              |                |              |             |       |              |                     | Tareas automáticas |  |
|       |              |                |              |             |       | Record       | datorios personales | Autenticación      |  |
|       |              |                |              |             |       |              |                     | Destinatarios      |  |
|       |              |                |              |             |       | Reco         | rdatorios públicos  | Enlaces externos   |  |
|       |              |                |              |             |       |              |                     | Complementos       |  |

Y se desplegará el Complemento o Plugin del OCS:

|                     |         |          |                 | Lista de complementos                                                                   |              |                    |          |             |
|---------------------|---------|----------|-----------------|-----------------------------------------------------------------------------------------|--------------|--------------------|----------|-------------|
| Nombre              | Versión | Licencia | Estado          | Autores                                                                                 | Sitio<br>web | Compatible<br>CSRF |          |             |
| OCS Inventory<br>NG | 1.2.1   | GPLv2+   | No<br>instalado | Remi Cellet, Nelly Mahu-Lasson, David Duneux, Xavier Caillaud, Wald Neuh, Arthur Jaouen | 25           | Si                 | instalar | Desinstalar |

A continuación, debemos configurar la dirección IP o nombre de host y la base de datos del servidor de OCS, incluidas las credenciales del usuario que se conectará a esta aplicación a nivel de base de datos:

Infraestructura

| OCSNO                 | iserver - ID 1 |                        |                                                   |
|-----------------------|----------------|------------------------|---------------------------------------------------|
| Name                  | YMVNSYSEC01    | Version                | 7005                                              |
| Host for the database | localhost      | Synchronisation method | Expert (Fully automatic, for large configuration) |
| Database              | ocsweb         |                        |                                                   |
| User                  | ocs            |                        |                                                   |
| Pessword              | Cear           | Comments               |                                                   |
| Database in UTF8      | Yes 👻          |                        |                                                   |
| Active                | Yes 👻          | Last update            | 2014-03-15 13:58                                  |
|                       |                | Sav                    |                                                   |
|                       |                |                        | Delete permanent                                  |
|                       |                |                        |                                                   |
|                       |                | Connecting to t        | he database                                       |

Una vez habilitado el acceso al servidor OCS en el Complemento del GLPI, debemos seleccionar la opción de OCS INVENTORY NG en la opción del Menú HERRAMIENTAS del GLPI:

| Activos        | Sop            | orte                        | Gestión                                 | Herramientas                                  | Administración                                                                                                    | Configuración                                                                                                    |                                                                                                    |                                                                                                    |                                                                                                    |
|----------------|----------------|-----------------------------|-----------------------------------------|-----------------------------------------------|----------------------------------------------------------------------------------------------------|----------------------------------------------------------------------------------------------------|----------------------------------------------------------------------------------------------------|----------------------------------------------------------------------------------------------------|----------------------------------------------------------------------------------------------------|
|                |                |                             |                                         |                                               |                                                                                                    |                                                                                                    |                                                                                                    |                                                                                                    |                                                                                                    |
|                |                |                             |                                         | Proyectos                                     |                                                                                                    |                                                                                                    |                                                                                                    |                                                                                                    |                                                                                                    |
|                |                |                             |                                         | Recordatorios                                 |                                                                                                    |                                                                                                    |                                                                                                    | 1                                                                                                    |                                                                                                    |
| Vista de grupo | Vista global   | Canales R55                 | Todos                                   | Canales RSS                                   |                                                                                                    |                                                                                                    |                                                                                                    |                                                                                                    |                                                                                                    |
|                |                |                             |                                         | Base de conocimiento                          |                                                                                                    |                                                                                                    |                                                                                                    |                                                                                                    |                                                                                                    |
|                |                |                             |                                         | Reservas                                      | Su planificación                                                                                                    |                                                                                                    |                                                                                                    |                                                                                                    |                                                                                                    |
|                |                |                             |                                         | Informes                                      |                                                                                                    |                                                                                                    |                                                                                                    |                                                                                                    |                                                                                                    |
|                |                |                             |                                         | OCS Inventory NG                              | urdatorios personales                                                                                                    |                                                                                                    |                                                                                                    |                                                                                                    |                                                                                                    |
|                |                |                             |                                         | R                                             | ecordatorios públicos                                                                                                    |                                                                                                    |                                                                                                    |                                                                                                    |                                                                                                    |
|                |                |                             |                                         |                                               |                                                                                                    |                                                                                                    |                                                                                                    |                                                                                                    |                                                                                                    |
|                | Vista de grupo | Vista de grupo Vista global | Vista de grupo Vista global Canales RSS | Vista de grupo Vista global Canales RSS Todos | Vista de grupo Vista global Canales RSS Todos Canales RSS<br>Base de<br>Conclimiento<br>Reservas<br>Informas<br>OCS Inventory NG | Vista de grupo       Vista global       Canales RSS       Todos       Canales RSS         Base de concontiento       Reservas       Su planificación         Informes       OCS Inventory NG       redatorios personales         Recordatorios públicos       Recordatorios públicos       Recordatorios públicos | Vista de grupo       Vista global       Canales RSS       Todos         Base de conocimiento       Reservas       Su planificación         Informgs       OCS Inventory NG       redatorios personales         Recordatorios públicos       4 | Vista de grupo       Vista global       Canales RSS       Canales RSS         Base de conceiniento       Roservas       Su planificación         Informgs       OCS Inventory NG       relatorios publicos         Recordatorios públicos       * | Vista de grupo       Vista global       Canales RSS       Canales RSS         Base de conocimiento       Reservas       Su planificación         Informgs       OCS Inventory NG       rdatorios personales       #         Recordatorios públicos       # |

Se desplegará la siguiente ventana para la operación del Complemento o Plugin:

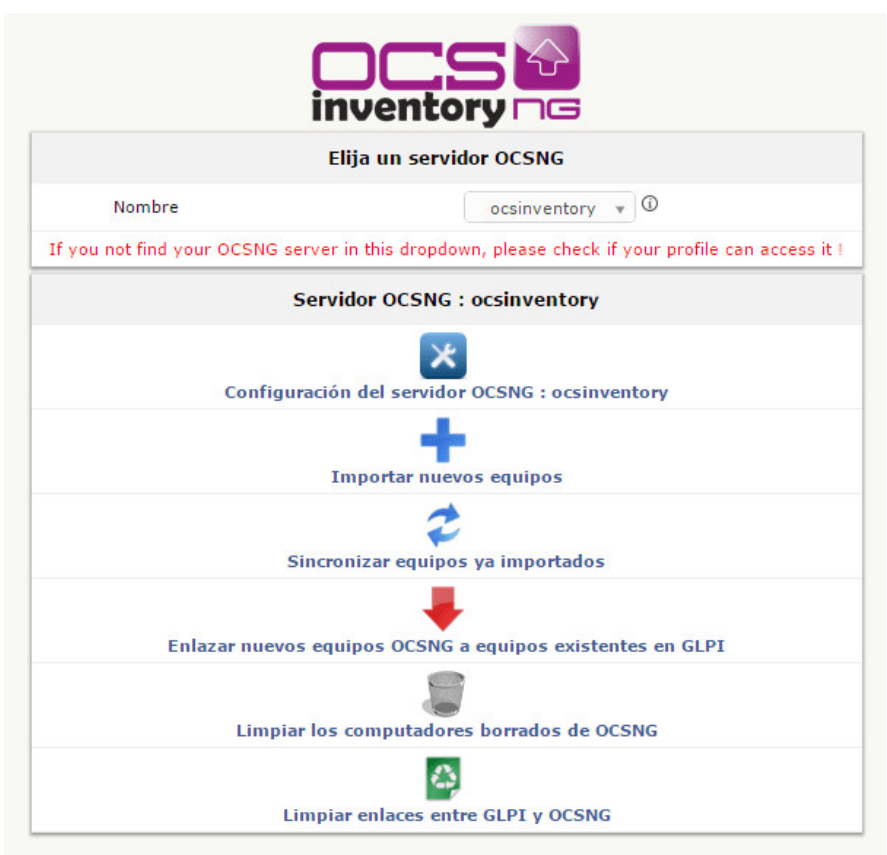

Infraestructu

Desde esta ventana podremos importar equipos del OCS al GLPI con todo el detalle y características necesarias a nivel hardware y software de cada activo de TI que esta siendo gestionado por el OCS.

Para la gestión de equipos dentro del GLPI, lo que normalmente se realiza es dar de alta o registrar el equipo a través de la siguiente pantalla:

| Activos     Asistancia     Gestión     Herramientas     Administración     Contig       Inicio     Activos     Computadores     Consumbles           Control       Inicio     Activos     Computadores     Consumbles                               Control              Control <th>Root entity (estructure en árbol)</th>                                                                                                    | Root entity (estructure en árbol) |
|----------------------------------------------------------------------------------------------------|-----------------------------------|
| Inicio     Actives     Computadores     Computadores     Computadores       Hositores     Teléfones       Programas     Basitiones       Dispositivos para red     Recintos       Dispositivos para red     Recintos       Dispositivos para red     Root entity       Subentidades     Ingresoras       Global     Ingresoras       Ubicación     Ingresoras       Técnico respensable     Ingresorativos entitos       Técnico respensable     Ingresorativos entitos       Número de cargo del hardware     Ingresorativos entitos       Número de serial     Número de serial                                                                                                    | Root entity (estructura en árbol) |
| Monitores       Teléfones         Programas       Basilidores         Dispositivos para rod       Recurtos         Dispositivos para rod       Recurtos         Dispositivos consento       PDUs tador         Impresores       Global         Nombre       Cartuchos         Ubicación       Tipo         Técnico respensable       v i 0 0         Ginupa a cargo del hardware       v i 0         Número de senial       Número de senial                                                                                                    |                                   |
| Computador     Programmas     Besilidores       Dispositivos para rod     Recintos       Dispositivos para rod     Recintos       Dispositivos para rod     Recintos       Dispositivos para rod     Recintos       Dispositivos para rod     Recintos       Dispositivos para rod     Recintos       Dispositivos para rod     Recintos       Dispositivos para rod     Recintos       Dispositivos para rod     Recintos       Dispositivos para rod     Catuchos       Ubicación     Catuchos       Ubicación     Tipo       Tócnico respensable     v i 0       Grupo a cargo del hardware     v i 0       Número de senial     Número de senial                                                                                                    |                                   |
| Dispositives para red     Recursos       Dispositives para red     Recursos       Dispositives para red     Recursos       Impresoras     Global       Nembre     Cartuchos       Ubrecole     Impresoras       Ubrecole     Impresoras    < |                                   |
| Dispositivos     PDUs       Impresoras     Global       Nembre     Cantuchos       Ubracción                                                                                                    |                                   |
| Impresoras       Global         Nembre       Cantuches         Ubsceción                                                                                                    | No v i                            |
| Nembre     Cartuchos     Estado                                                                                                    |                                   |
| Ubicación Tipo Tipo v i O<br>Técnico responsable v i Fabricante v i O<br>Grupo a cargo del hardware v i O<br>Número de nombre de usuario alterno Número de serial                                                                                                    |                                   |
| Técnico responsable     ••••••••••••••••••••••••••••••••••••                                                                                                    |                                   |
| Girups a cargo del hardware ······ v I O Pisdels ····· v I O<br>Número de nombre de usuario alterno Número de serial                                                                                                    |                                   |
| Número de nombre de usuario alterno Número de serial                                                                                                    |                                   |
|                                                                                                    |                                   |
| Nombre de usuario alternativo Número de inventario                                                                                                    |                                   |
| Upuario • • • • Red • • • • • • • • • • • • • • • • • • •                                                                                                    |                                   |
| Grupo ····· v i O                                                                                                    |                                   |
| Duminiu i 0                                                                                                    |                                   |
| UUED                                                                                                    |                                   |
| Actualizar fuente v i 0                                                                                                    | A                                 |
| Afadr                                                                                                    |                                   |

O si es necesario la actualización de la información de cada activo de TI a nivel hardware o software.

Pero esta es una tarea muy manual al momento de dar de alta un activo o de actualizar sus características, para lo cual la integración con la herramienta OCS nos facilita o automatiza estas tareas:

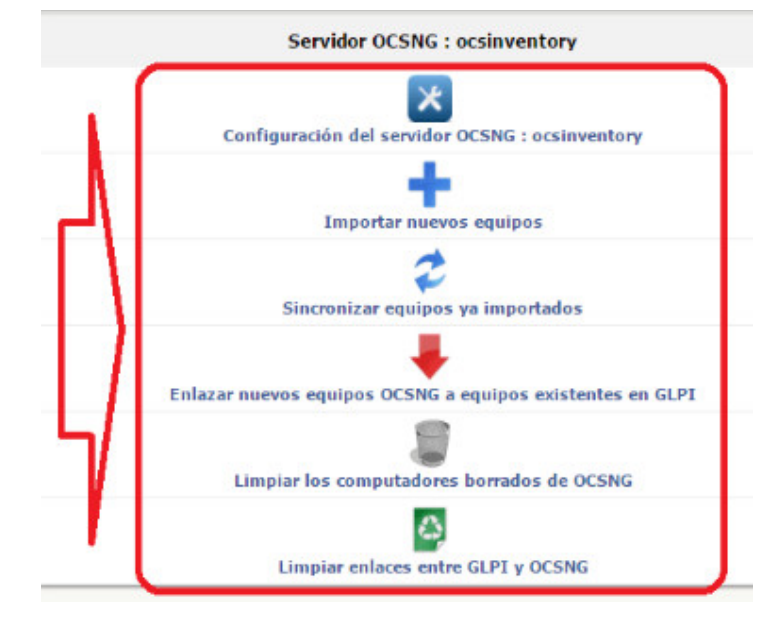

Con esta integración básicamente la actualización o nuevos registros de los activos de TI en el GLPI es prácticamente de muy fácil operación y poco tiempo, considerando que estos activos de TI están siendo gestionados por el OCS, con lo que la gestión de estos activos TI se resume en la administración de dos herramientas, del OCS y del GLPI.

### Conclusiones

- La combinación de estas dos herramientas, son de mucha ayuda para la gestión de servicios TI (ITSM).
- Esta integración nos facilita y automatiza la actualización de la información de cada activo de TI dentro del GLPI.

### Referencias

- [1] https://www.ocsinventory-ng.org
- [2] https://glpi-project.org

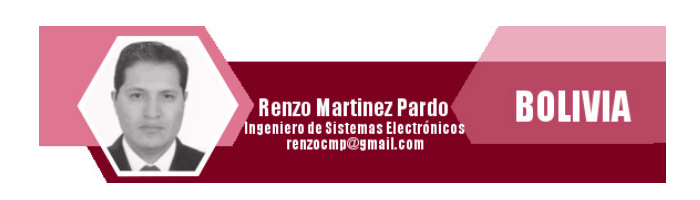

Infraestructu

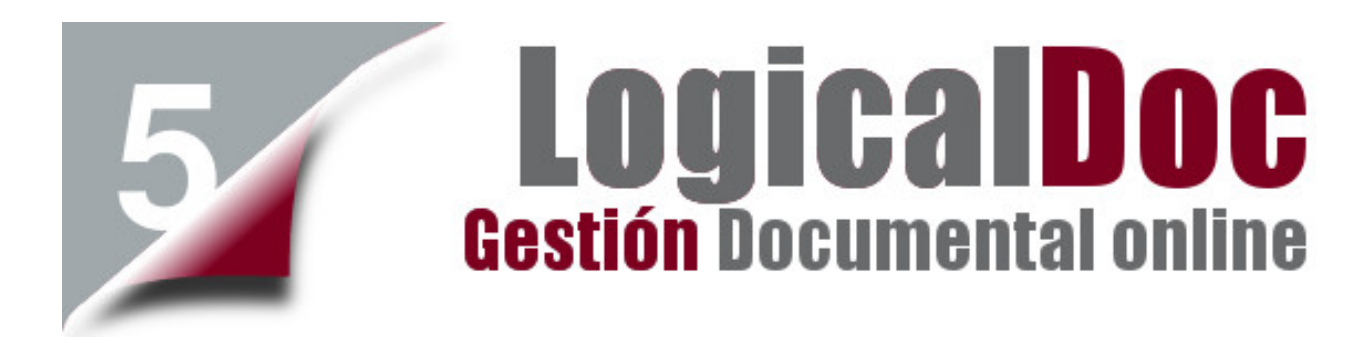

El manejo y organización de documentación dentro de cualquier empresa es una tarea ardua y muchas veces complicada de realizarla.

Es por este motivo que la mayoría de las empresas están optando por implementar soluciones software de gestión documental (Software de Document Management Software), como alternativa a la gestión tradicional de documentos.

Si bien existen muchísimas soluciones en el mercado, son muy pocas las soluciones que realmente se acomodan a los requerimientos que actualmente poseen las empresas. La soluciones de gestión documental ayudan a cualquier tipo de organizaciones en todo el mundo para obtener el control sobre la gestión de documentos, con especial énfasis en la recuperación de contenidos rápida, sencilla y desde cualquier tipo de dispositivo, así mismo en la automatización de los procesos de negocio.

### LogicalDoc

Es una plataforma de gestión de documentos que le permite optimizar la organización documental dentro su empresa.

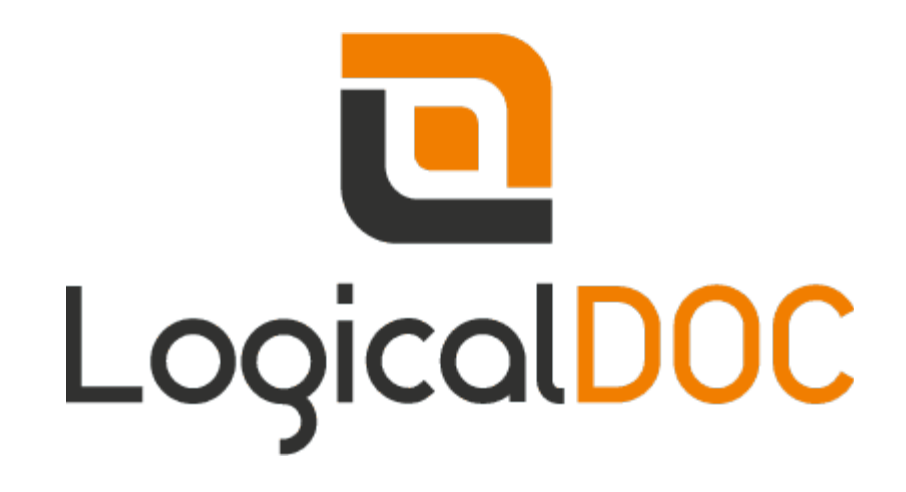

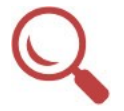

Búsqueda de documentos mediante diversos parámetros de búsqueda

Versión: Permite Control de incrementar automáticamente la versión de cada documento almacenado en la plataforma y recientemente actualizado por alguno de los usuarios.

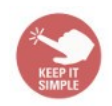

Simplicidad de la entrada de datos y recuperación de documentos.

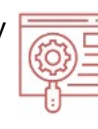

Indización de texto completo: Cuenta con OCR fuertes que permiten extraer el contenido de los documentos e indexarlos para su mejor ubicación y clasificación.

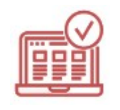

Interfaz intuitiva tan fácil de usar que no requiere ningún entrenamiento.

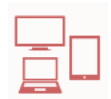

**Disponibilidad**: Al disponer de una interfaz web y de clientes para entornos móviles, los usuarios pueden acceder a la plataforma con solo contar con un acceso a internet.

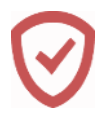

Seguro: Cuenta con las mejores soluciones de seguridad en cuanto a almacenamiento y colaboración de 🕨 datos.

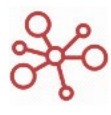

Autenticación: Permite integrarse con varias plataformas de autenticación.

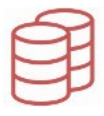

Permite hace uso de Backend: diversas bases de datos como backend.

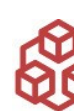

Alta disponibilidad: Su arguitectura esta preparada para poder funcionar en entornos de alta disponibilidad.

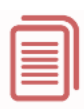

Reportes: permite obtener una serie de reportes del estado actual de los documentos.

|   | 1 |   |
|---|---|---|
|   | • | 1 |
|   |   |   |
|   |   | _ |
| - | - | - |

Almacenamiento centralizado, de archivos. versiones. metadata,

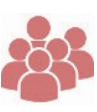

Multilenguaje: permite configurar su interfaz en una gran variedad de idiomas

Previsualización: Por medio de su interfaz permite realizar una previsualización instantánea del documento, evitando la necesidad de su previa descarga.

Workflow: Permite establecer reglas de flujo cierto tipo para de documentos.

Multiplataforma: Puede ser instalado

en todas las plataformas.

disponible desde la platforma

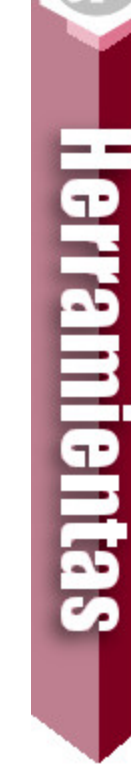

### Pantalla de acceso

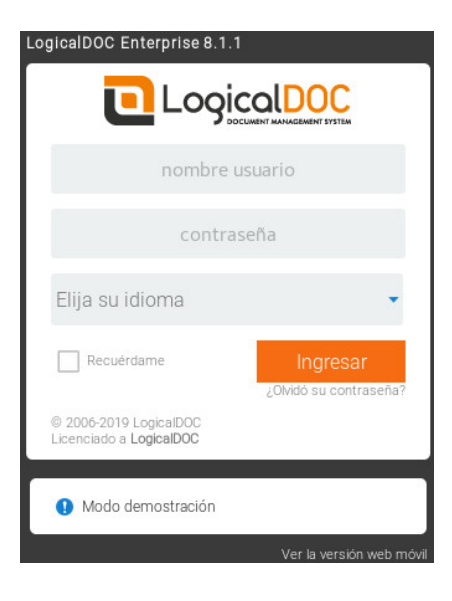

### Previsualización de archivos

| Fichero ▼ Personal ▼ Herramientas ▼ Ayuda ▼                                                                                                    |                                                                                                    |                                                                                                    |                      |
|----------------------------------------------------------------------------------------------------|----------------------------------------------------------------------------------------------------|----------------------------------------------------------------------------------------------------|----------------------|
| Panel de control Documentos Búsqueda Administración                                                                                                    |                                                                                                    | Autenticado como admin ()                                                                                                    | Default 🔹 🛛 Búsqueda |
|                                                                                                    |                                                                                                    |                                                                                                    |                      |
| ▲ Navegador ジーム P 回 目                                                                                                    | $\boxtimes \ \varnothing \   \ \Box \   \ \boxtimes \ \checkmark \   \ \Diamond$                                                                                                    | ⊘   �\$   ∄   7 8 ×   <b>⊒</b> ⊠                                                                                                    | •                    |
| Nueva Carpeta Añadir documentos Nuevo espacio Mostrar : 100 🗘 elementos I Página :                                                                                                    | 1 1/1                                                                                                    | Mostrando 77 documentos                                                                                                    | □                    |
| →                                                                                                    | Tamaño Versión d                                                                                                    | . Publicado Publicado por Pla                                                                                                    |                      |
| CABC     Cat     Cat | 701 KB         1.0           128 KB         1.0           15 KB         1.4           50 KB         1.10           xx pdf         225 KB         1.0           xx pdf         225 KB         1.0           vs pdf         225 KB         1.0           Versiones         Vitta pre-           Versiones         Vitta pre- | 26/04/2011 07:12:05         Admin Admin prof           06/03/2011 12:09:20         Admin Admin inve           18/05/2018 03:24:25         Daniel Romero inve           09/12/2011 03:53:40         John Bravo defr.           13/05/2011 04:02:52         Admin Admin inve           13/05/2011 04:02:52         Admin Admin defr.           13/05/2011 04:02:52         Admin Admin inve           13/05/2011 04:02:52         Admin Admin inve           13/05/2011 04:02:52         Admin Admin inve           13/05/2011 04:02:52         Admin Admin inve           13/05/2011 04:02:52         Admin Admin inve           13/05/2011 04:02:52         Admin Admin inve           13/05/2011 04:02:52         Admin Admin inve           13/05/2011 04:02:52         Admin Admin inve           13/05/2011 04:02:52         Admin Admin inve           13/05/2011 04:02:52         Admin Admin inve           13/05/2012 04:00:43         Refet El Roman inve           11/01/2013 13:57:38         John Brave         Afri           via         Notas         Admin Admin inve           calificar este documento         Admin Admin inve         Admin inve |                      |
| Web     Nombre del fichero : [detectores presencia est       Yoav     Carpeta : [Default]       Carpeta : [Default]     Tamato: 224 K8 (22581 bytes)       Version de fichero : 10 (12)     Estado del Wordfow :<br>Carbeta : 2002/2012 09:00 43 Por Rafet       Papelera     Permaink : <u>Descarar</u> ( <u>Detales</u> )                                                                                                    | Idioma :<br>Eliqueta :<br>Nueva etiqueta :<br>El Roma<br>El Roma                                                                                                    | español   provedor Enter values                                                                                                    |                      |

### Establecer filtros

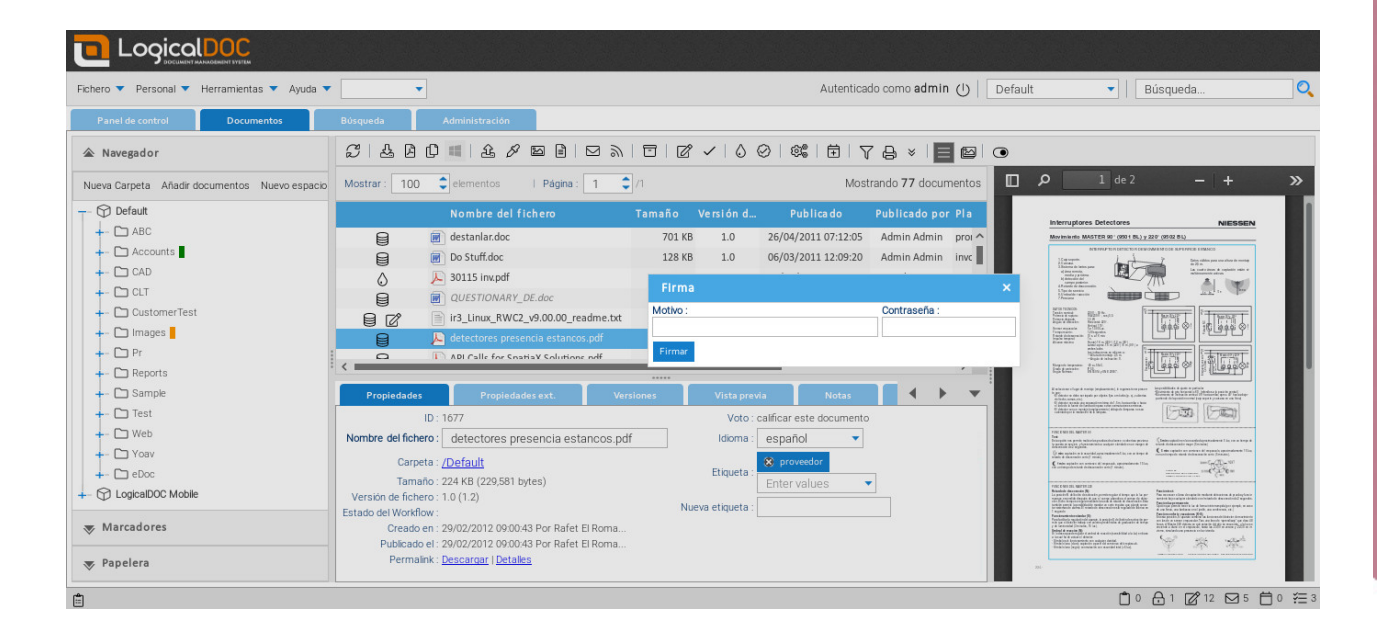

### Firma de documentos

| Fichero 🔻 Personal 🔻 Herramientas 🔻 Ayuda 🔻                                                                                                    | •                                                                                                    | Autenticado como admin 🕛   Default                                                                                                    | <ul> <li>Búsqueda</li> </ul>                                                                                                    |
|----------------------------------------------------------------------------------------------------|----------------------------------------------------------------------------------------------------|----------------------------------------------------------------------------------------------------|----------------------------------------------------------------------------------------------------|
| Panel de control Documentos                                                                                                    | Búsqueda Administración                                                                                                    |                                                                                                    |                                                                                                    |
| ▲ Navegador                                                                                                    |                                                                                                    |                                                                                                    |                                                                                                    |
| Nueva Carpeta Añadir documentos Nuevo espacio                                                                                                    | Mostrar : 100 🗘 elementos   Página : 1 🗘 /1                                                                                                    | Mostrando 77 documentos                                                                                                    | ρ 1 de 2 - + »                                                                                                    |
| O Default     Accounts     Accounts     CAD     CAD     CAT     CutomerTest     Dimages     Pr     Beports     Sample     Test     Web     Oxo     Yoav     Oco     Gloco     Marcadores     Papelera | Nombre del fichero     Tamaño       Image: State of the state of the state | Versión d Publicado Publicado por Pla<br>1.0 26/04/2011 07:12:05 Admin Admin pro (<br>1.0 06/03/2011 12:09:20 Admin Admin inx<br>el flujo de trabajo<br>eu n flujo de trabajo :<br>Processing  Figueta :<br>Processing  Vista preva<br>Vuoto : calificar este documento<br>I dioma : español<br>Vista preva<br>Etiqueta :<br>Provestor<br>Etiqueta :<br>Provestor<br>Etiqueta : | <page-header><page-header><section-header><section-header><section-header><section-header></section-header></section-header></section-header></section-header></page-header></page-header> |
|                                                                                                    |                                                                                                    |                                                                                                    | 📋 0 🔒 1 🗭 12 🖂 5 🛱 0 🚝 3                                                                                                    |

### Flujo de trabajo

| Fichero 🔻 Personal 🔻 Herramientas 🔻 Ayuda 🔻   | •                                                |                                                                                |                           | Autenticad               | do como <b>admin</b> 🕛 🗌 | Default 🔹 🛛 Búsqueda                                                                                                    |
|-----------------------------------------------|--------------------------------------------------|--------------------------------------------------------------------------------|---------------------------|--------------------------|--------------------------|----------------------------------------------------------------------------------------------------|
| Panel de control Documentos                   | Búsqueda                                         | Administración                                                                 |                           |                          |                          |                                                                                                    |
| ▲ Navegador                                   | SLAGC                                            | ■ £ 8 ¤ ∎   ⊠ »                                                                |                           | 0   56   🗄   7           | 7 & ×   <b>E</b> @       | •                                                                                                    |
| Nueva Carpeta Añadir documentos Nuevo espacio | Mostrar : 100                                    | elementos I Página : 1                                                         | <b>C</b> /1               | Most                     | rando 77 documentos      | □                                                                                                    |
| - 💬 Default                                   |                                                  | Nombre del fichero                                                             | Tamaño Versión d.         | Publica do               | Publicado por Pla        | Interactores Detectores NIESSEN                                                                                                    |
|                                               |                                                  | destanlar.doc                                                                  | 701 KB 1.0                | 26/04/2011 07:12:05      | Admin Admin prov         | Marchine MARTER 921 (9011 BL) y 2257 (9592 BL)<br>Annovember 2001 BL) y 2257 (9592 BL)                                                                                                    |
|                                               |                                                  | Do Stuff.doc<br>30115 inv.pdf                                                  | 128 KB 1.0                | 06/03/2011 12:09:20      | Admin Admin Invc         | Level and the second second se   |
| +- 🗅 CLT                                      |                                                  | QUESTIONARY_DE.doc                                                             | Iniciar el flujo d        | le trabajo               |                          | X Alanda anna<br>Anna anna<br>Hanna                                                                                                    |
| +- CustomerTest                               |                                                  | ir3_Linux_RWC2_v9.00.00_readme.txt                                             | Seleccione un flujo de    | trabajo :                | Etiqueta :               |                                                                                                    |
| +- [] Images                                  |                                                  | detectores presencia estancos.pdf                                              | Iniciae of fluio de traba | io.                      |                          |                                                                                                    |
| + D Pr                                        | <                                                | ADI Calle for Spatial Solutione odf                                            | inicial el nojo de craoa  |                          | /=:                      |                                                                                                    |
| - Sample                                      | Propiedades                                      | Proniedades ext Ve                                                             | vrsiones Vista pre        | Notas                    |                          | Entrance (ap 4 comp (aparents) ) aparents (aparents) comp                                                                                                    |
| - C Test                                      | ID                                               | 1677                                                                           | Vato                      | calificar este documento |                          |                                                                                                    |
| - 🗅 Web                                       | Nombre del fichero                               | detectores presencia estancos p                                                | df Idioma                 | español 🔹                |                          | The EMERICAN DESCRIPTION OF THE PARTY OF THE PARTY OF THE   |
| +- 🗀 Yoav                                     | Carpeta                                          | /Default                                                                       |                           | S proveedor              |                          | The state of the state of the     |
| +- 🗀 eDoc                                     | Tamaño                                           | 224 KB (229.581 bytes)                                                         | Etiqueta                  | Enter values             | ,                        | A sequence of the second second                                                                                                    |
| +- 🕥 LogicalDOC Mobile                        | Versión de fichero                               | 1.0 (1.2)                                                                      | Nuevo etimieto            |                          |                          | First C-ROTEN UNITED TO<br>Technic And an experimental and a construction of a construction of a constru |
|                                               | Estado del Workflow<br>Creado en<br>Publicado el | 29/02/2012 09:00:43 Por Rafet El Roma<br>29/02/2012 09:00:43 Por Rafet El Roma |                           |                          |                          | The second second secon   |
| 😻 Papelera                                    | Permalink                                        | Descargar   Detalles                                                           |                           |                          |                          | au.                                                                                                    |
| <b></b>                                       |                                                  |                                                                                |                           |                          |                          | <br>Ĉ 0 台 1 1 2 12 ⊠ 5 Ĉ 0 ∰ 3                                                                                                    |

### Manejo de calendario

| Fichero 🔻 Personal 🔻 Herramientas 🔻 Ayuda 🔻                                                                                                    | •                                                                                                    | Nueve evente                                                                                                 |                   |                                             | Autenticado como adr | nin ()                                  | Default | ▼   Búsqueda                 | 0          |
|----------------------------------------------------------------------------------------------------|----------------------------------------------------------------------------------------------------|----------------------------------------------------------------------------------------------------|-------------------|---------------------------------------------|----------------------|-----------------------------------------|---------|------------------------------|------------|
| Panel de control Documentos                                                                                                    | Búsqueda A                                                                                                    | Detallar                                                                                                    | Participantos     | Documenter                                  | <b>^</b> .           |                                         |         |                              |            |
| ▲ Navegador                                                                                                    | <i>3</i> 4 8 0                                                                                                    | Título :                                                                                                    | detectores preser | ncia estancos                               |                      |                                         | •       |                              |            |
| Nueva Carpeta Añadir documentos Nuevo espacio                                                                                                    | Mostrar : 100 🗘                                                                                                    | Tipo :                                                                                                    | default           |                                             |                      | umentos                                 |         | 1 de 2 - +                   |            |
| T- 💬 Default                                                                                                    |                                                                                                    | Subtipo :                                                                                                    |                   |                                             |                      | or Pla                                  |         |                              |            |
| Accounts     Accounts     Accounts     Cut     CutomerTest     DustomerTest     Dimages     Pr     Reports     Sample     Dist     Web     Yoav     Deboc     Quadoneon Mobile      Marcadores | Propiedades Propiedades Propiedades Propiedades Unit 1 Carpeta : [] Tampata : 22 Version de fichero: 1 Estado del Workflow Carpeta : 2 | Inicia :<br>Fecha de vencimiento :<br>Frecuencia :<br>Recordatorio :<br>Estado :<br>Descripción :<br>Goardee | 14/12/2018        | 11:24 HHMM<br>HHMM<br>Fecha final:<br>Horas |                      | n proi ^<br>n invc defri<br>n defri<br> |         |                              |            |
| 🐺 Papelera                                                                                                    | Publicado el : 29<br>Permalink : <u>De</u>                                                                                             | scargar   Detailes                                                                                           |                   |                                             |                      |                                         | -       | Electronication <u>Y X X</u> |            |
| 🛱 Flujo de Trabajo iniciado                                                                                                    |                                                                                                    |                                                                                                    |                   |                                             |                      |                                         |         | 🗋 0 🔒 1 🗭 12 🖂 5 (           | <b>∃</b> 0 |

### Gestión de tareas

| 🔁 Logi            |                      |                     |                     |           |                       |                   |               |                            |                     |           |                       |
|-------------------|----------------------|---------------------|---------------------|-----------|-----------------------|-------------------|---------------|----------------------------|---------------------|-----------|-----------------------|
| Fichero 🔻 Person  | nal 🔻 Herramientas 🔻 | Ayuda 🔻             | •                   |           |                       |                   | Autentica     | do como <b>admin</b> () De | fault 🔹             | Búsqued   | a                     |
| Panel de contro   | l Documentos         | s Búsqueda          | Administració       | n         |                       |                   |               |                            |                     |           |                       |
| Usuario           | Etiquetas            | Mensajes            | Chat Calenc         | lario     | Flujo de trabajo      |                   |               |                            |                     |           |                       |
| Refrescar Hist    | orial                |                     |                     |           |                       |                   |               |                            |                     |           |                       |
| ¥⊟ Tareas a       | signadas a usted     |                     |                     |           |                       | ැම් Flujos de     | Trabajo (rest | ringido a administradore:  | 5)                  |           |                       |
| Flujo de tra      | Etiqueta             | Fecha inicial 🔶     | Vencimiento         | Tarea     | Docum entos 🔺         | Flujo de tra      | Et i queta    | Fecha inicial 🔶            | Vencimiento         | Tarea     | Docum entos 🔺         |
| InvoiceProcessing |                      | 14/12/2018 05:04:52 | 16/12/2018 05:04:52 | No Funds! | Software_History.pc   | InvoiceProcessing |               | 14/12/2018 05:04:52        | 16/12/2018 05:04:52 | No Funds! | Software_History.pc   |
| InvoiceProcessing |                      | 14/12/2018 05:06:55 | 16/12/2018 05:06:55 | No Funds! | Software_History.pc   | InvoiceProcessing |               | 14/12/2018 05:06:55        | 16/12/2018 05:06:55 | No Funds! | Software_History.pc   |
| InvoiceProcessing |                      | 14/12/2018 11:14:57 | 16/12/2018 11:14:57 | No Funds! | API Calls for Spatia) | InvoiceProcessing |               | 14/12/2018 11:14:57        | 16/12/2018 11:14:57 | No Funds! | API Calls for Spatia) |
| InvoiceProcessing |                      | 14/12/2018 11:24:47 | 16/12/2018 11:24:47 | No Funds! | detectores presenci   | InvoiceProcessing |               | 14/12/2018 11:24:47        | 16/12/2018 11:24:47 | No Funds! | detectores presenci   |
| <                 |                      |                     |                     |           | >                     | <                 |               |                            |                     |           | >                     |
| ∛⊟ Tareas q       | ue puedes poseer     |                     |                     |           |                       | ැම් Flujos de     | trabajo en lo | s que estuvo involucrado   |                     |           |                       |
| Flujo de tra…     | Etiqueta             | Fecha inicial 🔶     | Vencimiento         | Tarea     | Docum entos 🔺         | Flujo de tra…     | Etiqueta      | Fecha inicial 🔶            | Vencimiento         | Tarea     | Docum entos 🔺         |
|                   |                      |                     |                     |           |                       | InvoiceProcessing |               | 14/12/2018 05:04:52        | 16/12/2018 05:04:52 | No Funds! | Software_History.pc   |
|                   |                      |                     |                     |           |                       | InvoiceProcessing |               | 14/12/2018 05:06:55        | 16/12/2018 05:06:55 | No Funds! | Software_History.pc   |
|                   |                      | No hav elementos    | para mostrar        |           |                       | InvoiceProcessing |               | 14/12/2018 11:14:57        | 16/12/2018 11:14:57 | No Funds! | API Calls for Spatia) |
|                   |                      | no nay cumenta      | para mostrar        |           |                       | InvoiceProcessing |               | 14/12/2018 11:24:47        | 16/12/2018 11:24:47 | No Funds! | detectores presenci   |
| <                 |                      |                     |                     |           | >                     | <                 |               |                            |                     |           | >                     |
| Ê                 |                      |                     |                     |           |                       |                   |               |                            |                     | ٰ ⊕1 [    | 2/12 ☑ 6 茴 0 注 4      |

### Dashborad de estados

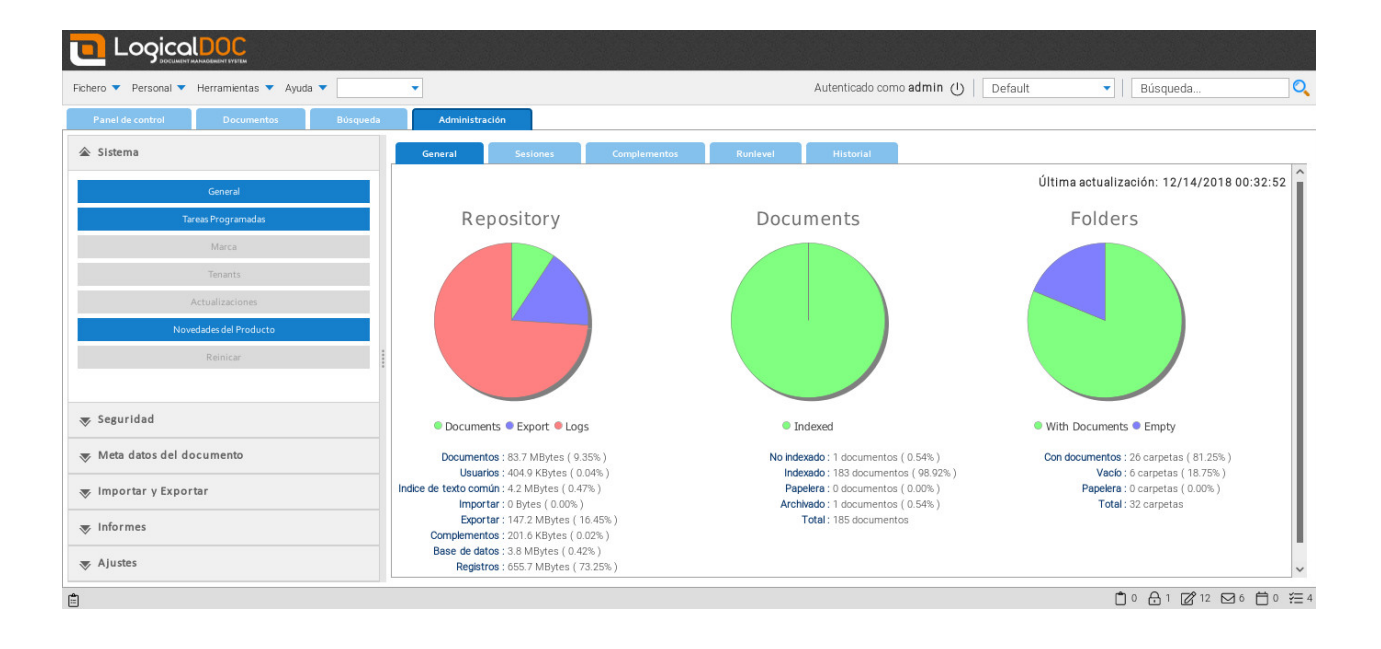

### Reporte de estado de archivos

| ero 🔻 Personal 🔻 Herramientas 🔻 Ayuda 🔻 |         | •     |         |                                    |     |          | Autenticado o       | omo admin () Default | <ul> <li>Búsqueda</li> </ul> |        |
|-----------------------------------------|---------|-------|---------|------------------------------------|-----|----------|---------------------|----------------------|------------------------------|--------|
| Panel de control Documentos B           | úsqueda |       | Adminis | stración                           |     |          |                     |                      |                              |        |
| Sistema                                 |         | Doe   | umento  | os bloqueados                      |     |          |                     |                      |                              |        |
| Seguridad                               |         | Usuar | io :    | 🔹 I 🚔 I 🔛                          |     |          |                     |                      |                              |        |
| Adata datas dal dasumanta               |         |       |         |                                    |     |          |                     |                      | Mostrando 15 do              | cument |
| Meta datos del documento                |         |       |         |                                    |     |          |                     | Bloqueado por        |                              |        |
| Importar y Exportar                     |         |       | 1 po    | lienstregelingen_antw_P2_14600109  | 1.0 | 61 KB    | 11/09/2014 04:03:35 | null null            |                              |        |
|                                         |         |       | PO      | ati Inail N.1-2010.pdf             | 1.0 | 73 KB    | 23/10/2012 08:03:59 | Daniel Romero        |                              |        |
| Informes                                |         |       | 0       | orden de compra modelo.docx        | 1.2 | 16 KB    | 23/10/2012 08:03:59 | Daniel Romero        |                              |        |
|                                         |         |       | , Li    | nuxpocketreference5_a5.pdf         | 1.1 | 1,022 KB | 23/10/2012 08:03:59 | Daniel Romero        |                              |        |
| Últimos Cambios                         | î       |       | 💌 N     | Aarriage Budget.docx               | 1.0 | 18 KB    | 11/06/2013 05:28:30 | Daniel Romero        |                              |        |
| Documentos bloqueados                   |         |       | ir      | 3_Linux_RWC2_v9.00.00_readme.txt   | 1.3 | 45 KB    | 23/10/2012 08:03:59 | Daniel Romero        |                              |        |
| Decomposition all minorders             |         |       | JL C    | ARACAS.pdf                         | 1.3 | 878 KB   | 23/10/2012 08:03:59 | Daniel Romero        |                              |        |
| Docomentos enminados                    | - 11    | 2     | Ø V     | Vorksplit.xlsx                     | 1.1 | 12 KB    | 23/10/2012 08:03:59 | Daniel Romero        |                              |        |
| Documentos archivados                   |         |       | 🔎 si    | ha.pdf                             | 1.0 | 428 KB   | 22/06/2014 04:07:24 | Daniel Romero        |                              |        |
| Carpetas eliminadas                     |         |       | 🕘 P     | resentation.ppt                    | 1.0 | 427 KB   | 23/10/2012 08:03:59 | Daniel Romero        |                              |        |
|                                         |         |       | 📄 H     | IIRT Franz.doc                     | 1.0 | 66 KB    | 23/10/2012 08:03:59 | Daniel Romero        |                              |        |
| Duplicados                              | - 11    |       | 1 2     | 0120521-INF,JAJAH,Receipt.pdf      | 1.1 | 65 KB    | 22/06/2014 04:07:25 | Daniel Romero        |                              |        |
| Calendario                              |         | 2     | , 📙 в   | esamt.pdf                          | 1.1 | 1,321 KB | 22/06/2014 04:07:27 | Daniel Romero        |                              |        |
| Informes personalizados                 | ~       |       | a a     | sana-beads-logo-design-for-jewelry | 1.0 | 41 KB    | 16/01/2017 16:00:01 | Daniel Romero        |                              |        |
|                                         |         |       | J.      | ahresübersicht.docx                | 1.1 | 242 KB   | 14/12/2018 11:00:01 | null null            |                              |        |

### Perfiles de usuario

| thero 🔻 Personal 🔻 Herramientas 🔻 Ayuda | •        | •              |                          | Autentica            | ado como admin 🕛 🏻 | Default            | <ul> <li>Búsqueda</li> </ul> | 0 |
|-----------------------------------------|----------|----------------|--------------------------|----------------------|--------------------|--------------------|------------------------------|---|
| Panel de control Documentos             | Búsqueda | Administración |                          |                      |                    |                    |                              |   |
| 🕫 Sistema                               |          | Calendario     |                          |                      |                    |                    |                              |   |
| 🕫 Seguridad                             |          | Perfil         |                          |                      | ×                  |                    |                              |   |
| r. Meta datos del documento             |          | Guardar        |                          |                      |                    |                    |                              |   |
|                                         |          | Detalles       | Email Email secundarie   |                      |                    |                    |                              |   |
| 🕫 Importar y Exportar                   |          | Nombre :       | Apellido :               | Idioma :             |                    |                    |                              |   |
| Informes                                |          | F Dirección :  | Código postal :          | Ciudad :             |                    |                    |                              |   |
| E mormes                                |          | Bourbon Street | 28980                    | New York             |                    |                    |                              |   |
| Últimos Cambios                         | ~        | Pais :         | Estado:                  | Teléfono :           |                    |                    |                              |   |
|                                         |          | LUSA USA       | New York                 | 0802854545           |                    |                    |                              |   |
| Documentos bloqueados                   |          | Celular :      | Pantalla de bienvenido : | Espacio de Trabajo : |                    |                    |                              |   |
| Documentos eliminados                   |          | 8123932384     | Documentos 🔻             | Default 🔻            |                    |                    |                              |   |
|                                         |          | Cuota :        | Cuota máxima :           |                      | uei                | ncia Participantes |                              |   |
| Documentos archivados                   |          | 04,3 MD        | A24 I D                  |                      |                    |                    |                              |   |
| Carpetas eliminadas                     |          |                |                          |                      |                    |                    |                              |   |
| Duplicados                              |          |                |                          |                      |                    |                    |                              |   |
| Calendario                              |          |                |                          | No hay elementos     | para mostrar       |                    |                              |   |
| Informes personalizados                 | ~        |                |                          |                      |                    |                    |                              |   |
| 🕫 Ajustes                               |          |                |                          |                      |                    |                    |                              |   |

### Referencias

[1] http://www.logicaldoc.com

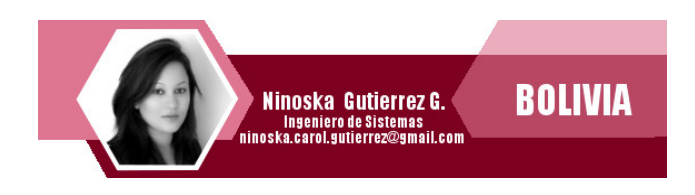

### **Atix Libre** Hacia un Futuro Innovador

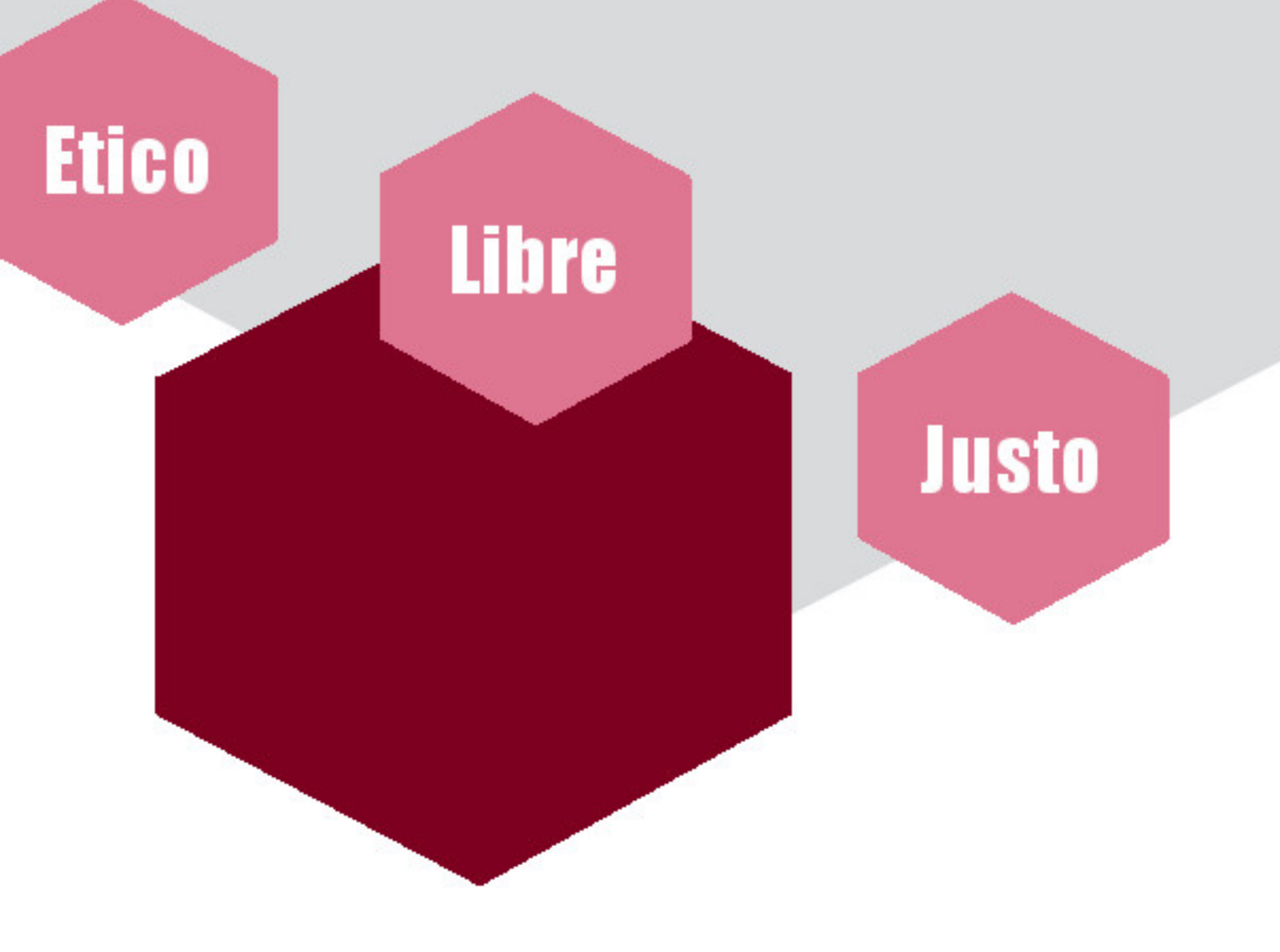